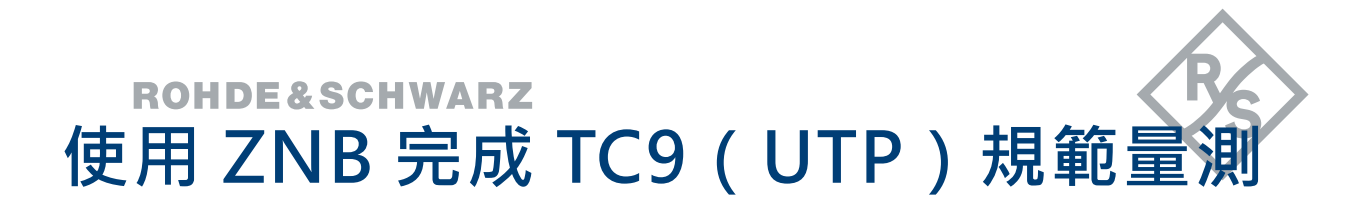

#### **Application Note**

#### **Products:**

- R&S<sup>®</sup>ZNB (optional B54)
- R&S<sup>®</sup>ZV-Z195
- R&S<sup>®</sup>ZV-Z229
- R&S<sup>®</sup>RT-ZF7A

- Allion®AET20055
- Allion<sup>®</sup>AET21064

Ken Yen (Allion Labs) / Ian Yang (R&S) / Bryant Hsu (R&S) | | Version 1 | 07.2021

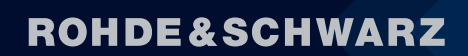

Make ideas real

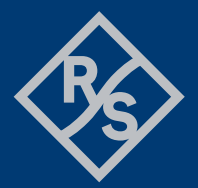

Ronde & Schwarz Application Note 1 - 51

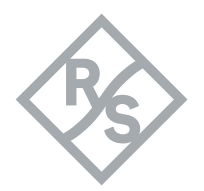

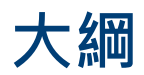

| 1 |       | 關於 TC93                                  |
|---|-------|------------------------------------------|
| 2 |       | 測試設置7                                    |
| 3 |       | 使用 ZNB 完成 TC9(UTP)量測規範8                  |
|   | 3.1   | 使用向量網路分析儀 ZNB 單機完成規格驗證8                  |
|   | 3.1.1 | 向量網路分析儀 ZNB 參數設置與校正8                     |
|   | 3.1.2 | 使用 Through 驗證向量網路分析儀 ZNB 單機 TC9 規格14     |
|   | 3.2   | 使用向量網路分析儀 ZNB 搭配量測治具完成規格驗證               |
|   | 3.2.1 | 向量網路分析儀 ZNB 參數設置與校正21                    |
|   | 3.2.2 | 使用量測治具驗證 TC9 測試系統規格22                    |
|   | 3.3   | 使用反嵌入軟體建立治具特徵模型24                        |
|   | 3.3.1 | 向量網路分析儀 ZNB 參數設置與校正24                    |
|   | 3.3.2 | 使用向量網路分析儀 ZNB 搭配反嵌入軟體建立治具模型              |
|   | 3.4   | 使用向量網路分析儀 ZNB 搭配 Conductive Drum 完成規範量測  |
|   | 3.4.1 | 向量網路分析儀 ZNB 完成 S 參數環境設置                  |
|   | 3.4.2 | 向量網路分析儀 ZNB 完成 TDR 環境設置                  |
|   | 3.4.3 | 向量網路分析儀 ZNB 校正45                         |
|   | 3.4.4 | 使用量測治具與 Conductive Drum 進行 TC9 (UTP)量測47 |
| 4 |       | 參考文獻49                                   |
| 5 |       | 使用儀器及配件清單                                |

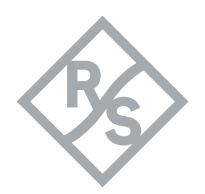

# 1 關於 TC9

随著車用產業蓬勃的發展、車用影音娛樂與資料傳輸也隨之升級、車用網路也由較簡單的架構 演變為更複雜的脈絡、如今不同系統間的傳輸已成為人們關注的焦點、為了達到更快、更穩定的傳輸 以及降低成本、Open Alliance為物理層傳輸通道Cable/Connector制定了TC2-100Base以及TC9-1000Base之中的非屏蔽雙絞線(Unshielded Twisted Pair, UTP)線材的RF測試規範、此規範包含 獨立通信通道(Standalone Communication Channel, SCC)及全通訊通道(Whole Communication Channel, WCC)兩種特性與環境測試。本篇文章將針對TC9-1000Base UTP(頻 率範圍的要求在1~600MHz)測試方法以及**測試治具**提出一個詳細的量測**手**法。

# Connector (SCC Context)表一

| No. | Item                                       | Requirement                                                                                                    |  |  |  |  |  |
|-----|--------------------------------------------|----------------------------------------------------------------------------------------------------|--|--|--|--|--|
| 1   | Characteristic Impedance Differential Mode | A. 100 ohms +/- 5%<br>B. Rise time less than 500psec                                                                                                    |  |  |  |  |  |
| 2   | Propagation Delay                          | $\leq$ 667ps<br>2 $\leq$ f $\leq$ 600 frequency f in MHz                                                                                                    |  |  |  |  |  |
| 3   | Insertion Loss                             | $\leq$ (0.01 $\sqrt{f}$ ) dB<br>1 $\leq$ f $\leq$ 600, frequency f in MHz                                                                                       |  |  |  |  |  |
| 4   | Return Loss                                | $\geq \{ \begin{array}{c} 38 & 1 \leq f < 75 \\ 20 - 20 \log(f/600) & 75 \leq f < 600 \\ 1 \leq f \leq 600, \text{frequency f in MHz} \end{array} \} dB$        |  |  |  |  |  |
| 5   | Longitudinal Conversion Loss               | $\geq \left\{ \begin{array}{ccc} 55 & 10 \le f \le 80 \\ 77 - 11.51 \log(f) & 80 \le f < 600 \end{array} \right\} dB$<br>1 $\le f \le 600$ , frequency f in MHz |  |  |  |  |  |

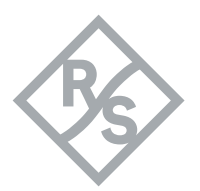

# Cable and Channel (SCC Context) 表二

| No. | Item                                       | Requirement                                                                                                    |  |  |  |  |  |  |
|-----|--------------------------------------------|----------------------------------------------------------------------------------------------------|--|--|--|--|--|--|
| 1   | Characteristic Impedance Differential Mode | A. 100 ohms +/- 5%<br>B. Rise time less than 500psec                                                                                                    |  |  |  |  |  |  |
| 2   | Propagation Delay                          | For use in SCC with maximum length of $15m \le 6$ ns /m<br>For use in SCC with maximum length of $10m \le 9$ ns /m                                                                                                    |  |  |  |  |  |  |
| 3   | Insertion Loss                             | For use in SCC with maximum length of 15m<br>≤ 1/15 (0.0023f+0.5907 $\sqrt{f}$ -6*0.01 $\sqrt{f}$ +0.0639/ $\sqrt{f}$ ) dB/m<br>For use in SCC with maximum length of 10m<br>≤ 1/10 (0.0023f+0.5907 $\sqrt{f}$ -6*0.01 $\sqrt{f}$ +0.0639/ $\sqrt{f}$ ) dB/m<br>1≤ f ≤600, frequency f in MHz |  |  |  |  |  |  |
| 4   | Return Loss                                | $\geq \left\{ \begin{array}{ccc} 22 & 1 \leq f < 10 \\ 27 - 5 \log f & 10 \leq f < 40 \\ 19 & 40 \leq f < 130 \\ 40 - 10 \log f & 130 \leq f < 400 \\ 14 & 400 \leq f \leq 600 \end{array} \right\} dB$<br>1 $\leq f \leq 600$ , frequency f in MHz                                           |  |  |  |  |  |  |
| 5   | Longitudinal Conversion Loss               | $\geq$ $\begin{cases} 55 & 10 \leq f \leq 80 \\ 77-11 & 51 \log (f) & 80 \leq f \leq 600 \end{cases}$ dB                                                                                                    |  |  |  |  |  |  |
| 6   | Longitudinal Conversion Transfer Loss      | $1 \le f \le 600$ , frequency f in MHz                                                                                                    |  |  |  |  |  |  |

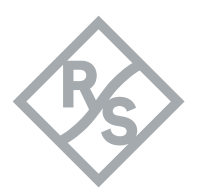

# Whole Communication Channel (SCC Context) 表三

| No. | Item                                       | Requirement                                                                                                    |  |  |  |  |  |
|-----|--------------------------------------------|----------------------------------------------------------------------------------------------------|--|--|--|--|--|
| 1   | Characteristic Impedance Differential Mode | A. 100 ohms +/- 10% (Informative)<br>B. Rise time less than 500psec                                                                                                    |  |  |  |  |  |
| 2   | Propagation Delay                          | $\leq$ 94ns<br>2 $\leq$ f $\leq$ 600 frequency f in MHz                                                                                                    |  |  |  |  |  |
| 3   | Insertion Loss                             | ≤(0.0023f+0.5907√f+0.0639/√f)dB<br>1≤ f ≤600, frequency f in MHz                                                                                                    |  |  |  |  |  |
| 4   | Return Loss                                | $\geq \left\{ \begin{array}{ccc} 19 & 1 \leq f < 10 \\ 24 - 5 \log f & 10 \leq f < 40 \\ 16 & 40 \leq f < 130 \\ 37 - 10 \log f & 130 \leq f < 400 \\ 11 & 400 \leq f \leq 600 \end{array} \right\} dB$<br>1 $\leq f \leq 600$ , frequency f in MHz |  |  |  |  |  |
| 5   | Longitudinal Conversion Loss               | $\geq \{ 50 \ 10 \leq f \leq 80 \} dB$                                                                                                    |  |  |  |  |  |
| 6   | Longitudinal Conversion Transfer Loss      | $1 \le f \le 600$ , frequency f in MHz                                                                                                    |  |  |  |  |  |

上述獨立通訊通道(Standalone Communication Channel · SCC)的量測項目 LCL、LCTL 屬於 Common mode Conversion · 其他四項是在高頻測試中比較常見的項目:

差分特性阻抗 (Characteristic Impedance)

傳輸延遲 (Propagation Delay)

插入損耗 (Insertion Loss)

反射損耗 (Return Loss)

在 Cable Insertion Loss 的規範中有定義最大長度 10m 及 15m 的規格,並依據實際測試樣品有浮動規格線。須注意的 是,製造商在開發的過程中,因為可能會有 inline connectors 的需求,在評估線損時也必須將 Connector Loss 考慮進去;另外,由於 TDR 的量測會隨著時間越長產生失真(波形上飄),因此規範對於電纜的 Impedance evaluation window 定義在 0.5 m 至 1.5 m 之間。

而在一個複合式的傳輸環境中·訊號的傳遞不能只單一考量自身的通道特性·不同的差動訊號對(differential pair)之間相互影響都可能會造成訊號的失真·因此當終端產品為 multi lane 時·除了 SCC 以外還必須考量到整個系統環境 (ES, Environment System)的相互串擾:

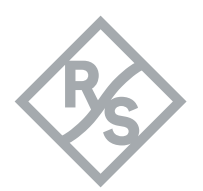

# Environment System Context 表四

| Types                          | Item                                                                                                    |
|--------------------------------|----------------------------------------------------------------------------------------------------|
| Connectors                     | PSANEXT Loss (Sdd31, Sddyx)<br>PSAFEXT Loss (Sdd41, Sddyx)<br>AFEXTDC Loss (Sdc41, Sdcyx)<br>AFEXTDS Loss (Sds45, Sdsyx) |
| Cable and Channel- Informative | ANEXT Loss(Sdd31, Sddyx)<br>AFEXT Loss(Sdd41, Sddyx)<br>AFEXTDC Loss(Sdc41, Sdcyx)<br>AFEXTDS Loss(Sds45, Sdsyx)         |
| Whole Communication Channel    | PSANEXT Loss(Sdd31, Sddyx)<br>PSAACRF (Sdd41, Sddyx)<br>AFEXTDC Loss(Sdc41, Sdcyx)<br>AFEXTDS Loss(Sds45, Sdsyx)         |

在本文章的第三章介紹中·將詳細介紹規範中的規格設定、如何使用 <u>Rohde & Schwarz</u>的網路 分析儀 ZNB 進行校正及搭配<u>百佳泰(Allion Labs)</u>的測試治具及 Conductive Drum 完成 TC9-1000Base 的 Cable 量測

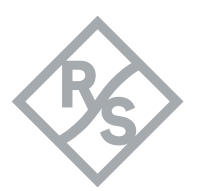

# 2 測試設置

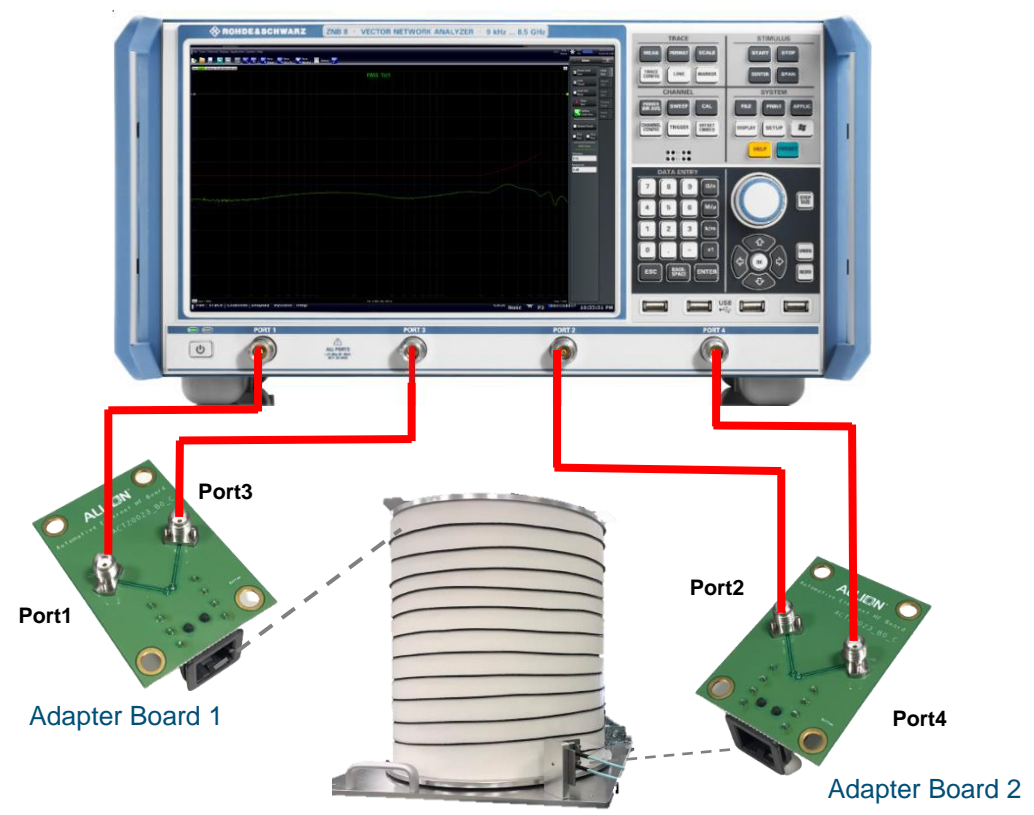

Conductive Drum

Figure 2.1

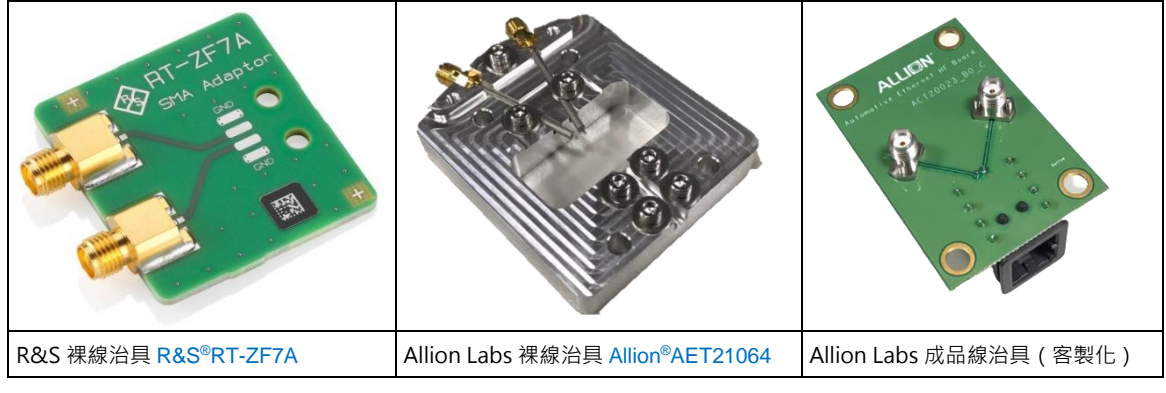

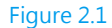

 上圖(Figure 2.1)為測試 1000Base-T1 車用纜線裸線(UTP)測試的示意圖,必須搭配圖 (figure 2.2)的治具,待測物纒繞在 Conductive Drum (Allion<sup>®</sup>AET20055)來進行量測。

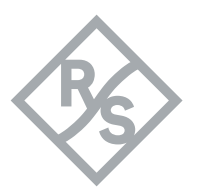

# 3 使用 ZNB 完成 TC9(UTP) 量測規範

# 3.1 使用向量網路分析儀 ZNB 單機完成規格驗證

#### 3.1.1 向量網路分析儀 ZNB 參數設置與校正

請參考下圖 ZNB 網路分析儀 TC9(UTP)的環境設定。

| Parameter                                                  | Value                                                                                            |
|------------------------------------------------------------|--------------------------------------------------------------------------------------------------|
| Sweep f <sub>start</sub>                                   | 300 kHz                                                                                          |
| Sweep f <sub>Stop</sub>                                    | 1 GHz                                                                                            |
| Sweep type                                                 | Logarithmic                                                                                      |
| Sweep points                                               | 1600                                                                                             |
| Output power                                               | minimum -10 dBm                                                                                  |
| Measurement bandwidth                                      | ≤ 500 Hz                                                                                         |
| Port reference impedance<br>differential mode <sup>1</sup> | 100 Ω                                                                                            |
| Port reference impedance<br>common mode <sup>1</sup>       | 25 $\Omega$ for connector measurements and MDI Test Head 200 $\Omega$ for all other measurements |
| Data calibration kit (VNA)                                 | used kit for calibration                                                                         |
| Averaging function                                         | May be applied, but not mandatory                                                                |
| Smoothing function                                         | Deactivated                                                                                      |

資料來源: Channel Components Requirements for 1000Base-T1 Link Segment Type A

Figure 3.1.1.1 TC9 (UTP) 環境設定

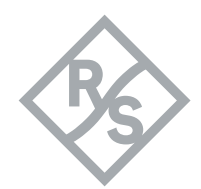

| ZNB 設置:                                                                                                    | • [Preset]                                                                                                    |  |  |  |  |  |  |
|----------------------------------------------------------------------------------------------------|----------------------------------------------------------------------------------------------------|--|--|--|--|--|--|
| 設定頻率、功率、點數與量測頻寬                                                                                                    | <ul> <li>[Start : 300 kHz]</li> <li>[Stop : 1 GHz]</li> <li>[Power BW Avg : Power : {p* : 0 dBm}]</li> <li>[Power BW Avg : Bandwidth : {bw* : 500 Hz }]</li> <li>[Sweep : Number of Points : 1600]</li> <li>[Sweep : Sweep type : Log Swep]</li> </ul>                                                                                                    |  |  |  |  |  |  |
| StimulusTaceStart Frequency<br>300 kHzStimulusStardStart Frequency<br>300 KHzPowerLineMarkerGenter Frequency<br>599.7 MHzTime<br>Domain<br>XAxisStimulusSpan Frequency<br>599.7 MHzStardStorpPower<br>10 dBmCenterSpanPower<br>10 dBmCenterSpanPower<br>10 dBmCenterSpanPower<br>10 dBmCenterSpanPower<br>10 dBmCenterSpanPower<br>10 dBmCenterSpanPower<br>10 dBmTriggerCenterStimulus Axis<br>Frequency<br>Power<br>Channel Base PbPower<br>StimulusPower<br>10 dBmTriggerCalPower<br>10 dBmTriggerCalFigure 3.1.1.2 Bbc ztbda Bt U #g xDxStype<br>10 dBmTriggerFreq Step Size<br>1472 SSweepFreq Step Size<br>1472 SSweepSweep Time<br>1472 SStartStart 1500StartSweep Time<br>1472 SStartStart 1500StartStart 1500CenterSweep Time<br>1472 SSweepSweep Time<br>1472 SSweepSweep Time<br>1472 SStartStart 1500StartStart 1500CanSweep Time<br>1472 SStartStart 1500SweepSweep Time<br>1472 SStartStart 1500SweepSweep Time<br>1472 SStartStart 1500SweepSweep | Power Bw Avg *Tare<br>MeasbindividitiPowerScaleConfig10 HzAverageStatulus100 HzAverageStatulus100 HzAverageStatulus100 HzAverageStatulus100 HzAverageStatulus100 HzAverageStatulus100 HzAverageStatulus100 HzAverageStatulus100 HzAverageStatulus100 HzAverageStatulus100 HzAverageStatulus100 HzAverageStatulus100 HzStatulusStatulus100 HzStatulusStatulus100 |  |  |  |  |  |  |
|                                                                                                    | Figure3.1.1.5 設定掃描格式                                                                                                    |  |  |  |  |  |  |
| <b>p* →</b> ज≣                                                                                                    | 問整最小-10dBm                                                                                                    |  |  |  |  |  |  |
| <b>bw* →</b> 可調整最大 500Hz                                                                                                    |                                                                                                    |  |  |  |  |  |  |

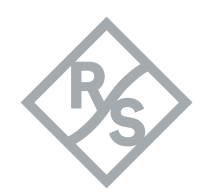

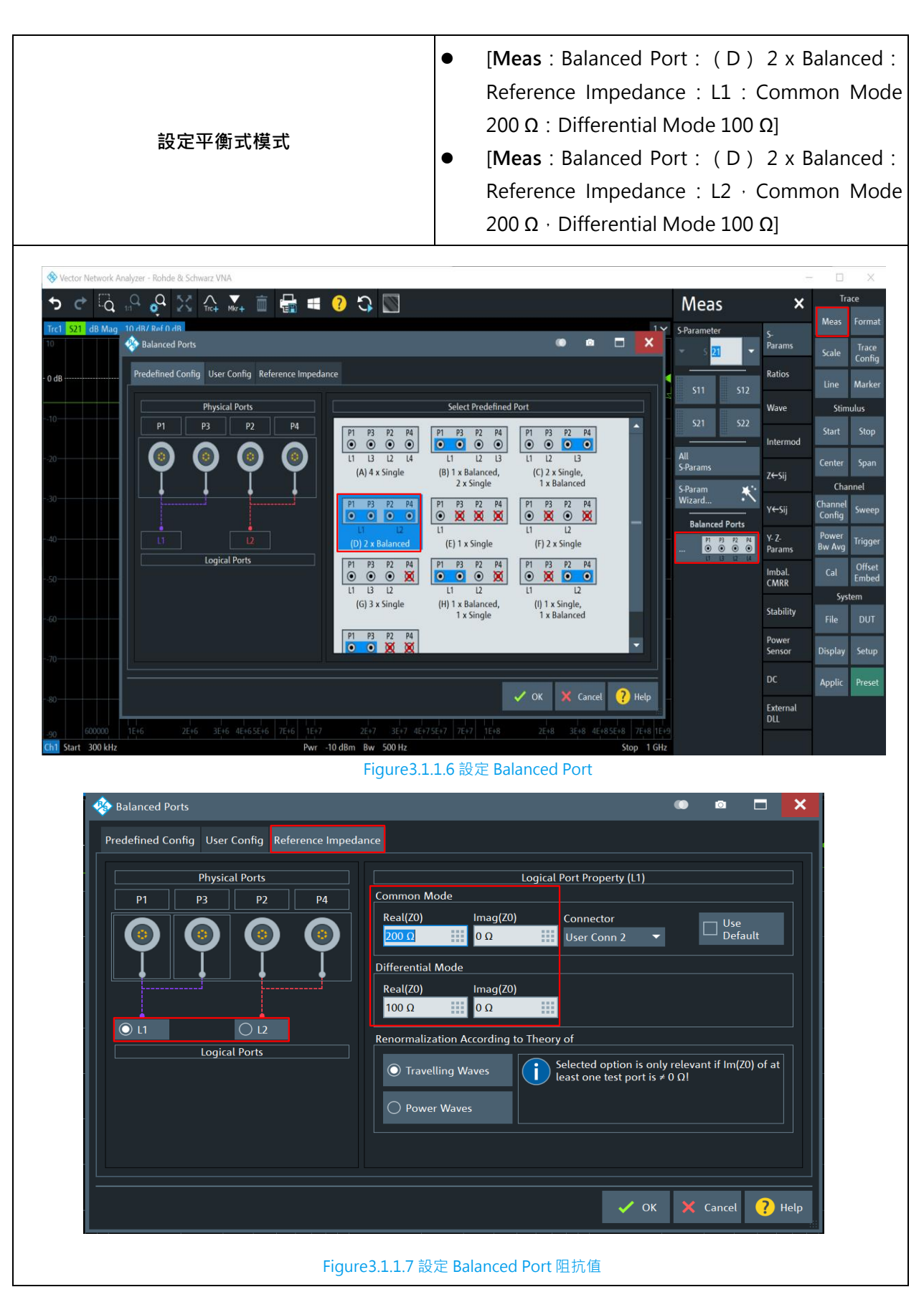

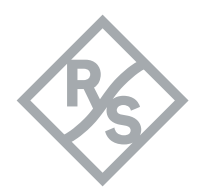

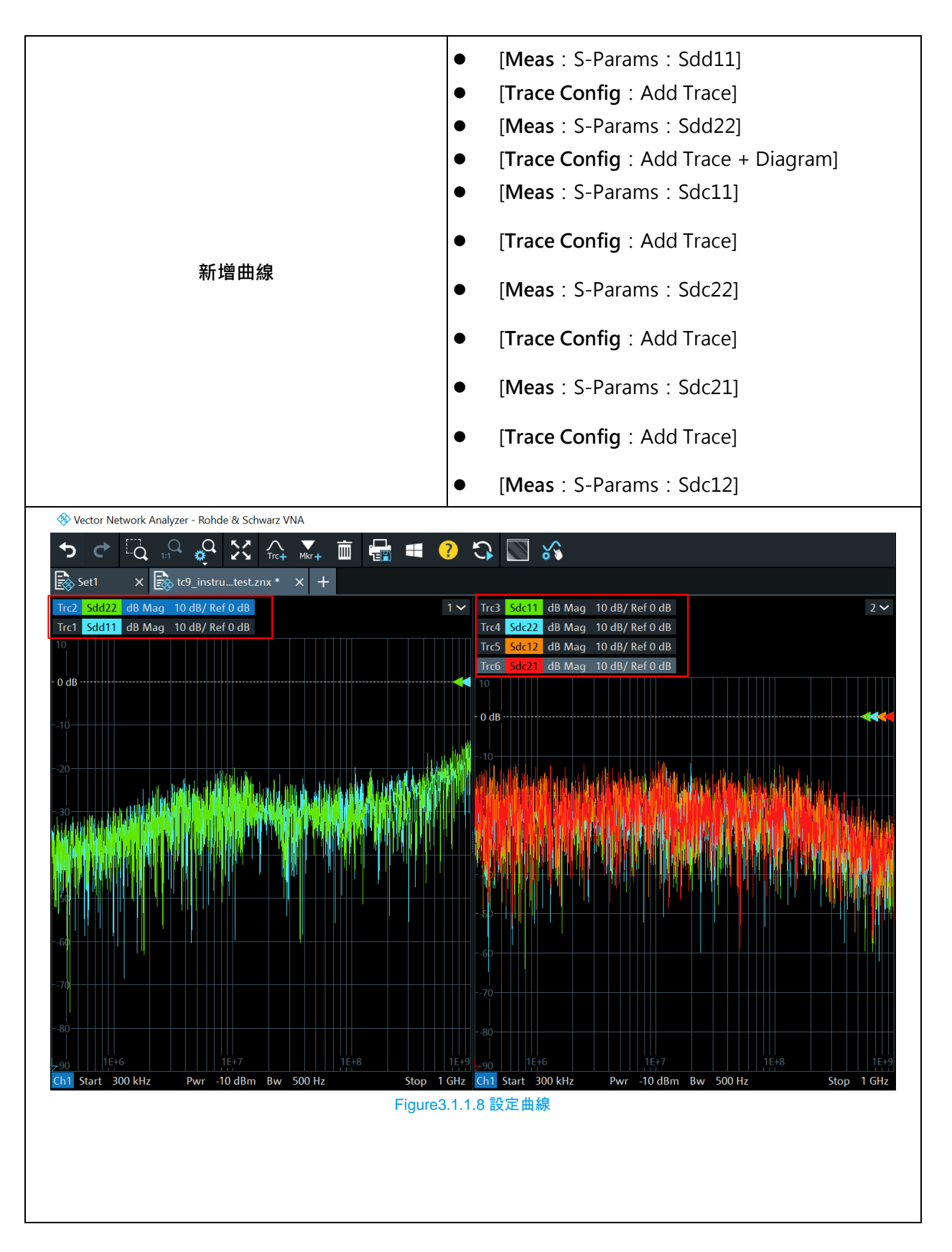

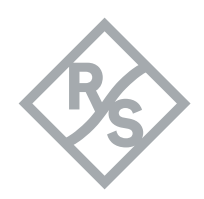

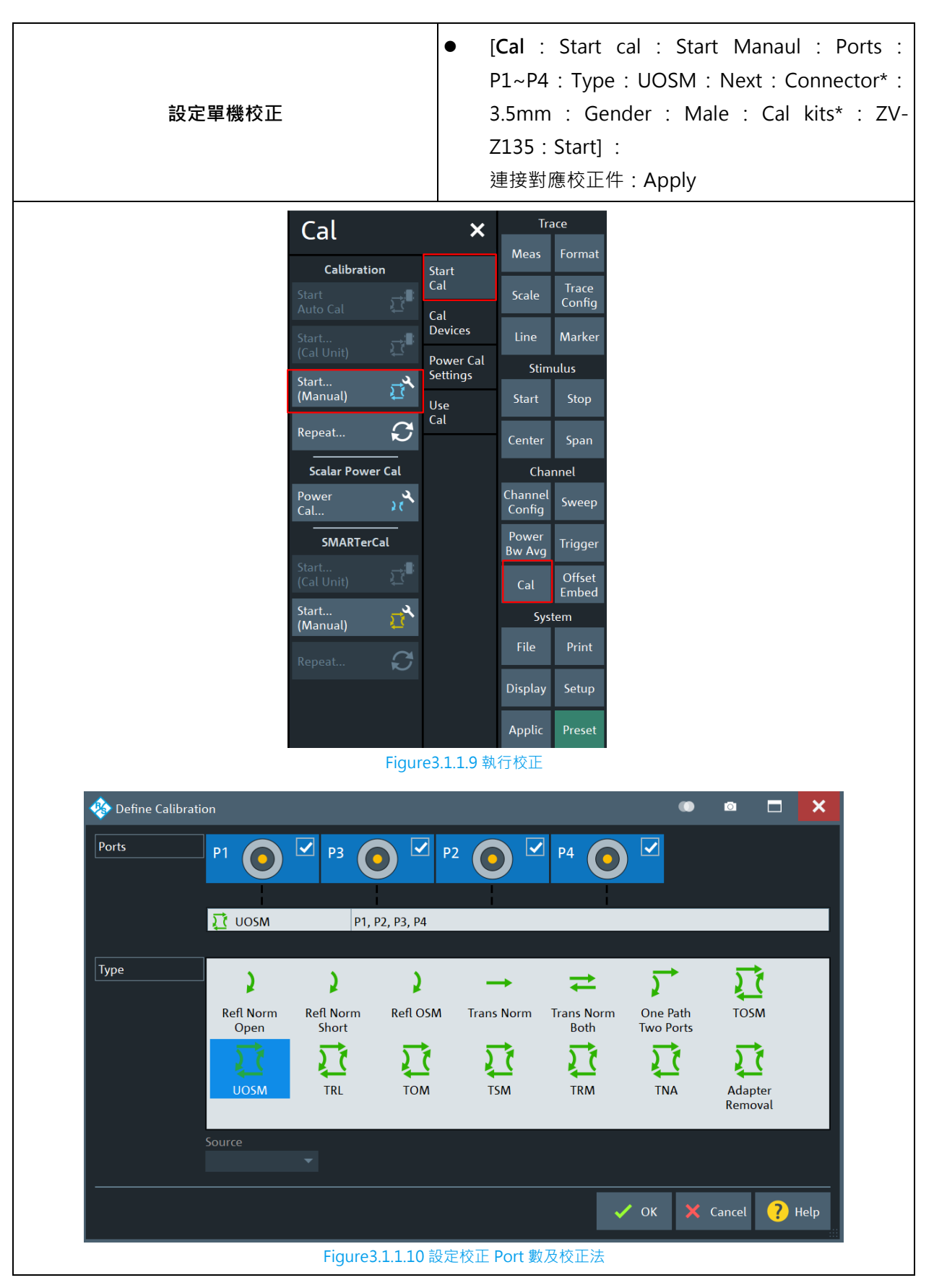

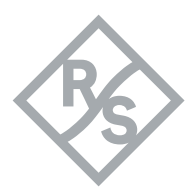

| _ |           |                                                                     |                           |                         |                        |                                       |                                              |                       |                   |        |
|---|-----------|---------------------------------------------------------------------|---------------------------|-------------------------|------------------------|---------------------------------------|----------------------------------------------|-----------------------|-------------------|--------|
|   | ) 🇞       | Calibration Setting                                                 |                           |                         |                        |                                       |                                              |                       |                   | ×      |
|   | Co        | onnectors and Cal Kits<br>Select connector type<br>appropriate one. | e and gendei              | r for ports. If n       | ecessary, chan         | ige the Cal Kit or load an            |                                              |                       |                   |        |
| Γ |           | Cal Type                                                            | Ports                     |                         |                        |                                       |                                              |                       |                   |        |
|   | 1         | য়ু⊈ uosm                                                           |                           |                         |                        |                                       |                                              |                       |                   |        |
|   |           |                                                                     |                           |                         |                        |                                       |                                              |                       |                   |        |
|   | <b>(</b>  | Port Connector                                                      | Gender                    | Cal Kit                 | Kit Modified           | ]                                     |                                              |                       |                   |        |
| ( | 1         | ● P1 3.5 mm ▼                                                       | Male 🔻                    | ZV-Z33 ty 🔻             |                        |                                       |                                              |                       |                   |        |
| I | 2         | ● P2 3.5 mm ▼                                                       | Male 🔻                    | ZV-Z33 ty ▼             |                        | _                                     |                                              |                       |                   |        |
| B | 3         | ● P3 3.5 mm ▼                                                       | Male 🔻                    | ZV-Z33 ty ▼             |                        | _                                     |                                              |                       |                   |        |
|   | 4         | ● P4 3.5 mm ▼                                                       | Male 🔻                    | ZV-Z33 ty ▼             |                        |                                       |                                              |                       |                   |        |
|   |           |                                                                     |                           |                         |                        |                                       |                                              |                       |                   |        |
|   |           | Same Connector<br>all Ports                                         | Same Gall Port            | Gender<br>S             |                        |                                       |                                              |                       | Import<br>Cal Kit |        |
|   |           |                                                                     |                           |                         |                        |                                       | 🔶 Back                                       | Start                 | 🗙 Cancel ? He     | elp    |
|   |           |                                                                     |                           | Figure                  | -31111 訳               | 一<br>定 Connector & Ger                | nder & Cal l                                 | kit                   |                   |        |
|   |           |                                                                     |                           | gan                     |                        |                                       |                                              |                       |                   |        |
|   |           | P1 💿 P3                                                             | <b>@</b> P2               | P4                      | <b>0</b> P′            | 1 👁 🕶 🛛 P2 P1 👁 🕶 🖓 P                 | '3 P1 <b>⊙∞^⊙</b> I                          | P4 P2 <b>0</b> ≓0     | P3                |        |
|   |           | 3.5 mm (m) 3.5 mm (m)<br>ZV-Z135 ZV-Z135                            | 3.5 mm<br>ZV-Z135         | i (m) 3.5 m<br>5 ZV-Z1  | m (m) 3.5<br>35 ZV-1   | mm (m) 3.5 mm (m)<br>Z135 ZV-Z135     | 3.5 mm (m)<br>ZV-Z135                        | 3.5 mm (m)<br>ZV-Z135 |                   |        |
|   |           | ✓ Open<br>✓ (f) ✓ Open<br>(f)                                       | ✓ <sup>O</sup> [<br>✓ (f) | pen 🗸 🤇                 | Open<br>f)             | , Unknown<br>Through ✓ Through        | <ul> <li>Unknown</li> <li>Through</li> </ul> | Unknown<br>Through    |                   |        |
|   | nels      | ✓ Short<br>✓ (f) ✓ Short<br>(f)                                     | ✓ Sh<br>(f)               | iort 🗸 🖌                | ihort<br>f) P2         | 2 🔍 🕶 🕲 P4 P3 🔍 🕶 🕲 P                 | 4                                            |                       |                   |        |
|   | ll Chai   | Match Match                                                         | ✓ M<br>(f)                | atch                    | 3.5<br>Match ZV-<br>f) | mm (m) 3.5 mm (m)<br>Z135 ZV-Z135     |                                              |                       |                   |        |
|   | on – A    | V7 V7                                                               | (*)                       |                         | U                      | Unknown<br>Through Unknown<br>Through |                                              |                       |                   |        |
|   | Calibrati | Abort Restart Swee<br>Sweep on Std. Mean                            | 2p<br>s.                  |                         |                        |                                       |                                              |                       | 🗸 Apply 🗙 Cancel  | ? Help |
|   |           |                                                                     |                           | Figure3                 | 8.1.1.12 連接            | 妾各個校正件並點選 A                           | pply 完成核                                     | えて                    |                   |        |
|   |           |                                                                     |                           |                         |                        |                                       |                                              |                       |                   |        |
| С | oni       | nector* → 依照                                                        | 震儀器而                      | 不同・此う                   | 範例為 3.                 | 5mm                                   |                                              |                       |                   |        |
| С | al k      | <b>kits* →</b> 依照儀                                                  | 器而不同                      | <ol> <li>此範例</li> </ol> | 」為 ZV-Z                | 135                                   |                                              |                       |                   |        |
| 如 | 儀         | 器內沒有上述的                                                             | り Cal kit                 | 可透過ir                   | mport 的                | 方式新增至儀器                               |                                              |                       |                   |        |
| 此 | 範         | 例為單機校正·                                                             | 如需執                       | 行完整測                    | 項可使用                   | 合併校正的方式洞                              | 成少校正時                                        | 問 ( 參考                | ぎ3.4.3 章)         |        |

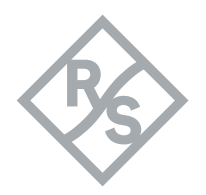

#### 3.1.2 使用 Through 驗證向量網路分析儀 ZNB 單機 TC9 規格

驗證向量網路分析儀 ZNB 單機規格請參考圖 3.1.2.1,輸入規格後接上兩個對稱的 Through 驗證

| Test Paramete | r                                     | Requirement                                                                                                    |  |  |  |  |
|---------------|---------------------------------------|----------------------------------------------------------------------------------------------------|--|--|--|--|
| RL            | S <sub>dd11</sub> , S <sub>dd22</sub> | $\geq \begin{pmatrix} 44 & 1 \le f < 75 \\ 26 - 20 \log \left( \frac{f}{600} \right) & 75 \le f \le 600 \end{pmatrix} dB$<br>1 \le f \le 600, frequency f in MHz<br>Port reference impedances: 100 \Omega (DM), 200 \Omega (CM) |  |  |  |  |
|               | S <sub>dc11</sub> , S <sub>dc22</sub> | $\geq \begin{pmatrix} 61 & 10 \le f \le 80 \\ 83 - 11.51 \log(f) & 80 < f \le 600 \end{pmatrix} dB$                                                                                                    |  |  |  |  |
|               | Jdc21, Jdc12                          | $10 \le f \le 600$ , frequency $f$ in MHz                                                                                                    |  |  |  |  |
|               |                                       | Port reference impedances: 100 $\Omega$ (DM), 200 $\Omega$ (CM)                                                                                                    |  |  |  |  |

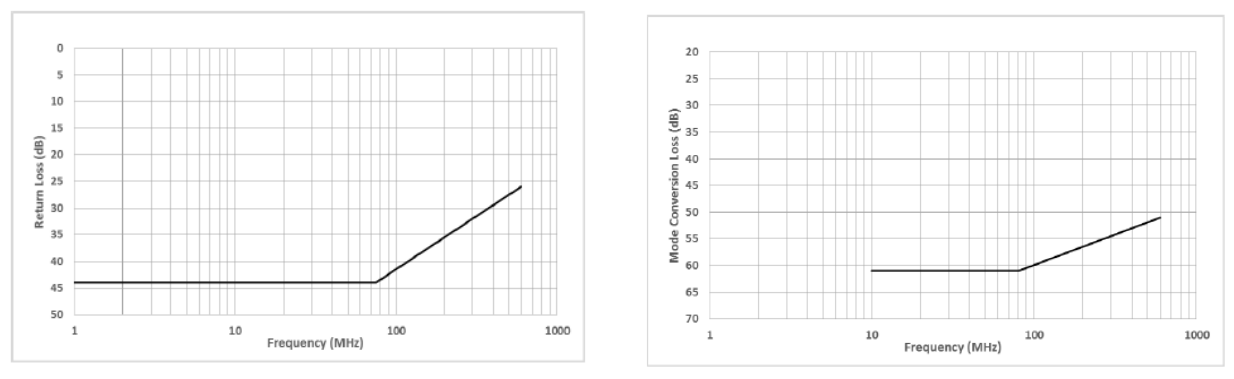

Figure 4.2-2: Return loss requirement for VNA calibration accuracy

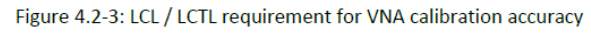

TC9(UTP) 規範·如沒有對稱的 Through 會影響差動電路的量測結果,可以參考下列步驟做不對 稱 Through 的特性移除

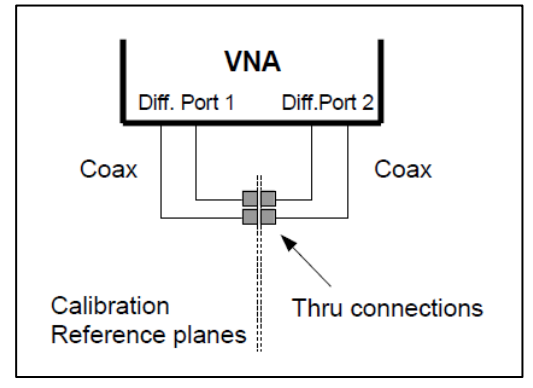

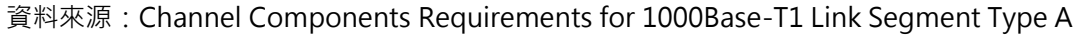

Figure3.1.2.1 單機驗證規格

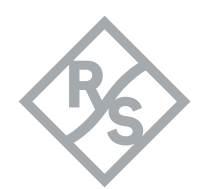

|                                                                                                    | [Select : Trc1 (Sdd11)]                                           |
|----------------------------------------------------------------------------------------------------|-------------------------------------------------------------------|
|                                                                                                    |                                                                   |
|                                                                                                    | • [Line : Limit test : Define limit line :                        |
|                                                                                                    | Add : Type Upper : Start Stimulus 1                               |
|                                                                                                    | MHz : Stop Stimulus 75 MHz : Start                                |
|                                                                                                    | Response -44 dB : Stop Response -44                               |
|                                                                                                    | dB: Show Limit Line : Limit Check]                                |
|                                                                                                    | • [Line : Limit test : Define limit line :                        |
|                                                                                                    | Add :                                                             |
| 規格線設定(RL)                                                                                                    | Type Upper : Start Stimulus 75 MHz :                              |
|                                                                                                    | Stop                                                              |
|                                                                                                    | Stimulus 600 MHz : Formula :                                      |
|                                                                                                    | -26+20· log (StimVal/1000000/600) :                               |
|                                                                                                    | close : Show Limit Line : Limit Check :                           |
|                                                                                                    | close]                                                            |
|                                                                                                    | ● [Select:Trc2(Sdd22) :依照 Trc1 的方                                 |
|                                                                                                    | 式新增 Trc2 的規格線]                                                    |
| hde & Schwarz VNA                                                                                                    | -                                                                 |
|                                                                                                    | Lines × Trace<br>Meas Format                                      |
| strznx* X +<br>Ref 0 dB Cal 1 V Tre6 Sdc21 dB Mag Trc3 Sdc11 dB Mag 2 V Trc7 Sdc21<br>G Ca D Cal 1 V Tre6 Sdc21 dB Mag Trc3 Sdc11 dB Mag 2 V Trc7 Sdc21 | □ Show Limit Limit Test Scale Config                              |
| Ket 0 dB Cal Irch Sdc12 dB Mag Irc4 Sdc22 dB Mag Irch Sdc12                                                                                             | dB Mag 1 dB/ Ref 0 dB Cal Check Repte<br>Check Test Line Marker   |
| (III) Type Start Stimulus Stop Stimulus Re                                                                                                    | sponse Interpolation Clear X Display Start Stop                   |
|                                                                                                    | Define<br>Limit Line Circle<br>Horiz.<br>Line<br>Center Span      |
|                                                                                                    | Global Check Channel Config                                       |
| κ                                                                                                    | Power Trigger                                                     |
| + Add X Delete Add I Get Trace C Show Limit Line                                                                                                    | Shift Lines     Cal     Offset<br>Embed       Stimulus     System |
| 🕂 Insert 🗋 Delete All 🖆 Import 📄 Save 🗹 Limit Check                                                                                                    | Close ? Help Response File Print                                  |

\_\_\_\_

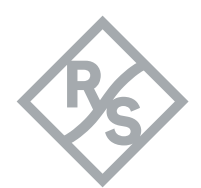

| 🚸 Define Lim | it Lines                  |          |                                       |                       |                                      |                 |         |             |          | ۲      | Ō      |         | ×      |
|--------------|---------------------------|----------|---------------------------------------|-----------------------|--------------------------------------|-----------------|---------|-------------|----------|--------|--------|---------|--------|
| (III)        | Itari Start Stimulus Stop |          |                                       |                       | o Stimu                              | imulus Response |         |             |          |        |        |         | nterpo |
| 1 Upper      | r 🔻                       | 1 MHz    |                                       | 75 MHz                |                                      |                 | -44 dB  | 44 dł       | 3        |        |        | Lin     |        |
|              |                           |          |                                       |                       |                                      |                 |         |             |          |        |        |         | •      |
| 🔥 Define Lir | 🊸 Response                | e        |                                       |                       |                                      |                 |         |             | ō        |        | ×      |         | ×      |
|              | Type<br>Upper             | -        | Start Stimulu:<br><mark>75 MHz</mark> | 5                     | Stop<br>600                          | Stimulus<br>MHz |         |             |          |        |        | lr<br>n | iterpo |
| 2 Upp        | 🔿 Linear                  |          | Start Respons<br>-44 dB               |                       | Stop I<br>-44 d                      | Response<br>B   |         | Inte<br>Lin | rpolatio | on     |        | n       |        |
|              | 🔘 Formula                 | 9        | 26 - 20log (St                        | im <b>V</b> al / 1000 | 000/60                               | 00)             |         |             |          |        |        |         |        |
|              |                           |          |                                       |                       |                                      |                 |         | ×           | Close    | ?      | Help   |         |        |
| + Add        | 🗙 Dele                    | ete 🖍    | Get<br>Trace                          | Recall                |                                      | Show<br>Line    | Limit   |             |          |        |        | J       |        |
| Insert       | Dele                      | te All 🔽 | Tile                                  | 💾 Save                |                                      | Limit (         | Check   |             |          | ×      | Close  | ?       | Help   |
|              |                           |          | Fi                                    | gure3.1.2.2           | RL 規                                 | 見格線設定           | 2       |             |          |        |        |         |        |
|              |                           |          |                                       |                       | •                                    | [Seleo          | ct : Tr | c3 (        | Sdc11    | 1)]    |        |         |        |
|              |                           |          |                                       |                       | •                                    | [Line           | : Lin   | nit t       | est :    | Defir  | ne lir | nit li  | ne :   |
|              |                           |          |                                       |                       | Add : Type Upper : Start Stimulus 10 |                 |         |             |          |        |        | ıs 10   |        |
|              |                           |          |                                       |                       |                                      | MHz             | : Sto   | op S        | timul    | lus 80 | ) MI   | Hz :    | Start  |
|              |                           |          |                                       |                       |                                      | Respo           | onse    | -61         | dB :     | Stop   | Res    | ponse   | e -61  |
|              |                           |          |                                       |                       |                                      | dB : \$         | Show    | Limit       | t Line   | : Lim  | it Ch  | eck]    |        |
| 艿            | <b>見格線設定</b>              | ( LCL &  | & LCTL)                               |                       | •                                    | [Line           | : Lin   | nit t       | est :    | Defir  | ne lir | nit li  | ne :   |
|              |                           |          |                                       |                       |                                      | Add :           | : Тур   | e Up        | oper     | : Sta  | rt St  | imulu   | ıs 80  |
|              |                           |          |                                       |                       |                                      | MHz             | : St    | top         | Stim     | ulus   | 600    | MF      | lz :   |
|              |                           |          |                                       |                       |                                      | Formu           | ula :   |             |          |        |        |         |        |
|              |                           |          |                                       |                       |                                      | -83+1           | 1.51.   | og          | ( Stir   | mVal/  | 1000   | 000     | ) :    |
|              |                           |          |                                       |                       |                                      | close           | : Sho   | ow Li       | mit L    | _ine:  | Limi   | t Che   | eck :  |
|              |                           |          |                                       |                       |                                      | close]          |         |             |          |        |        |         |        |
|              |                           |          |                                       |                       |                                      |                 |         |             |          |        |        |         |        |

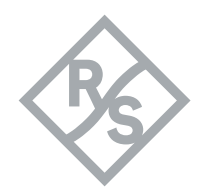

| • | [Select : Trc4 ( Sdc22 )                | :依照     | Trc3 | 的方   |
|---|-----------------------------------------|---------|------|------|
|   | 式新增 Trc4 的規格線]                          |         |      |      |
| • | [Select:Trc5(Sdc12)                     | :依照     | Trc3 | 的方   |
| • | 式利垣 IIC5 的 放 俗 練 ]                      | ・슜昭     | Trc2 | 的亡   |
| • | [Select : HCG (Suc21)<br>式新增 Trc6 的規格線] | . 10.98 | 1105 | רואם |
|   |                                         |         |      |      |

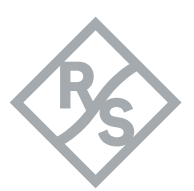

| ohde & Schwarz VNA                                                                                                    |                                                                              |                                                                               |                               |                                          | _              |                   | $\times$        |
|----------------------------------------------------------------------------------------------------|------------------------------------------------------------------------------|-------------------------------------------------------------------------------|-------------------------------|------------------------------------------|----------------|-------------------|-----------------|
| 🗘 🔀 🏠 🐺 🗛 🖬 🖬 📲                                                                                                    | ? 🗘 🖾 🎲                                                                      |                                                                               |                               | Lines                                    | ×              | Trac              | ce              |
| est.znx * × +                                                                                                    |                                                                              |                                                                               |                               | Show Limit                               | Limit<br>Tort  | Meas              | Format          |
| Ref 0 dB         Cal         1 ✓         Trc6         Sdc21         dB M           Ref 0 dB         Cal         Trc5         Sdc12         dB M                                                                                                    | Mag Trc3 <mark>Sdc11</mark> dB Mag 2 ✔<br>Mag Trc4 <mark>Sdc22</mark> dB Mag | <ul> <li>Trc7 Sdd21 dB Mag 1 dB/</li> <li>Trc11 Sdd12 dB Mag 1 dB/</li> </ul> | /Ref0dB Cal 3∨<br>/Ref0dB Cal |                                          | Ripple         | Scale             | Trace<br>Config |
| 🚯 Define Limit Lines                                                                                                    |                                                                              |                                                                               |                               | Limit Fail                               | Test<br>Circle | Line              | Marker          |
| (III) (III) (IIII) (III) (IIII) (III) (III) (III) (III) (III) (III) (III) (III) (III) (III) (III | timulus Stop Stimulus                                                        | Response                                                                      | Interpolatior                 | Clear                                    | Test           | Stimu             | Stop            |
|                                                                                                    |                                                                              |                                                                               |                               | Test                                     | Circle         | Center            | Span            |
|                                                                                                    |                                                                              |                                                                               |                               | Limit Line                               | Horiz.<br>Line | Chanı             | nel             |
|                                                                                                    |                                                                              |                                                                               |                               | Global Check                             |                | Channel<br>Config | Sweep           |
|                                                                                                    | 1                                                                            |                                                                               |                               | TTL1 TTL2<br>Pass Pass                   |                | Power<br>Bw Avg   | Trigger         |
|                                                                                                    |                                                                              | nou limit                                                                     |                               |                                          |                | Cal               | Offset<br>Embed |
| + Add X Delete Y                                                                                                    | Trace Trace                                                                  | ne                                                                            |                               | Stimulus                                 |                | Syste             | em              |
| 🕂 Insert 🚺 Delete All                                                                                                    | Import<br>File Save Ir                                                       | mit Check 🗙                                                                   | Close ? Help                  | Response                                 |                | File              | Print           |
|                                                                                                    |                                                                              |                                                                               |                               |                                          |                |                   |                 |
| 🍄 Define Limit Lines                                                                                                    |                                                                              |                                                                               |                               |                                          | 0              |                   | ×               |
| -                                                                                                    | Start Stimulus                                                               | Stop Stimulus                                                                 |                               | Response                                 |                | Inte              | erpo            |
| (I) Iype                                                                                                    | Juli Juli Juli Juli                                                          |                                                                               |                               |                                          |                |                   |                 |
| 1 Upper ▼                                                                                                    | 10 MHz                                                                       | 80 MHz                                                                        | -61 dB61                      | dB                                       | ··· Lir        | n                 |                 |
| Image: Image of the second second se                | 10 MHz                                                                       | 80 MHz                                                                        | -61 dB61                      | dB                                       | ··· Lir        | n                 |                 |
| Image: Image of the second second                   | 10 MHz                                                                       | 80 MHz                                                                        | -61 dB61                      | dB                                       | ··· Lir        | n                 |                 |
| Image: Image of the second second                   | 10 MHz                                                                       | 80 MHz                                                                        | -61 dB61                      | dB                                       | ··· Lir        | n                 |                 |
| Image: Image of the second second                   | 10 MHz                                                                       | 80 MHz                                                                        | -61 dB61                      | dB                                       | ··· Lir        | n                 |                 |
| Image: Image of the second second                   | 10 MHz                                                                       | 80 MHz                                                                        | -61 dB61                      | dB                                       | ··· Lin        | n                 |                 |
| Image: Image of the second second                   | 10 MHz                                                                       | 80 MHz                                                                        | -61 dB61                      | dB                                       | ··· Lir        | 1                 | •               |
| Image: Image of the second second                   | 10 MHz                                                                       | 80 MHz                                                                        | -61 dB61                      | dB                                       |                | n                 |                 |
| Image: Image of the second second                   | 10 MHz                                                                       | 80 MHz                                                                        | -61 dB61                      | dB<br>()                                 |                | n<br>X            | •               |
| Image: Type       Image: Type         Image: Type         Image: Type                                                                                                    | 10 MHz<br>Start Stimulus                                                     | 80 MHz                                                                        | -61 dB61                      | dB                                       |                | n<br>X            | •               |
| Image: Type     Image: Type     Type     Upper                                                                                                    | Start Stimulus                                                               | 80 MHz<br>Stop Stime<br>600 MHz                                               | -61 dB61<br>ulus              | dB                                       |                | n<br>X            | •               |
| Image: Type       Image: Type       Image: Type       Upper                                                                                                    | Start Stimulus<br>80 MHz                                                     | 80 MHz                                                                        | -61 dB61<br>ulus              | dB                                       |                | n<br>X            | •               |
| Image: Type     Image: Type   Upper     Type   Upper     Image: Type   Upper                                                                                                    | Start Stimulus Start Response -40 dB                                         | 80 MHz<br>Stop Stime<br>600 MHz<br>Stop Respo<br>-40 dB                       | -61 dB61<br>ulus<br>onse      | dB<br>Interpolation                      | on             | n<br>X            | •               |
| Image: Type     Image: Type   Upper     Type   Upper     Image: Type   Upper                                                                                                    | Start Stimulus 80 MHz Start Response -40 dB                                  | 80 MHz<br>Stop Stime<br>600 MHz<br>Stop Respo<br>-40 dB                       | -61 dB61<br>ulus<br>onse      | dB  Interpolatio Lin                     | on Lin         | n<br>X            | •               |
| Image: Type     Image: Type   Upper   Upper     Image: Type   Upper   Image: Type   Upper   Image: Type   Image: Type   Upper   Image: Type   Image: Type <tr< th=""><th>Start Stimulus<br/>80 MHz<br/>Start Response<br/>-40 dB<br/>- 83 + 11.5log (Stim</th><th>80 MHz<br/>Stop Stim<br/>600 MHz<br/>Stop Respo<br/>-40 dB</th><th>-61 dB61<br/>ulus<br/>onse</th><th>dB  Interpolatio Lin</th><th>on</th><th>n<br/>X</th><th>•</th></tr<>                                                                                                    | Start Stimulus<br>80 MHz<br>Start Response<br>-40 dB<br>- 83 + 11.5log (Stim | 80 MHz<br>Stop Stim<br>600 MHz<br>Stop Respo<br>-40 dB                        | -61 dB61<br>ulus<br>onse      | dB  Interpolatio Lin                     | on             | n<br>X            | •               |
| Image: Type     Image: Type   Upper   Image: Type   Upper   Image: Type   Image: Type <th>Start Stimulus<br/>80 MHz<br/>Start Response<br/>-40 dB<br/>- 83 + 11.5log (Stim</th> <th>80 MHz<br/>Stop Stime<br/>600 MHz<br/>Stop Respo<br/>-40 dB</th> <th>-61 dB61</th> <th>dB  Interpolatio Lin</th> <th>on</th> <th>n<br/>X</th> <th></th>                                                                                                    | Start Stimulus<br>80 MHz<br>Start Response<br>-40 dB<br>- 83 + 11.5log (Stim | 80 MHz<br>Stop Stime<br>600 MHz<br>Stop Respo<br>-40 dB                       | -61 dB61                      | dB  Interpolatio Lin                     | on             | n<br>X            |                 |
| I Upper     1 Upper     ✓     ✓     ✓     ✓     ✓     ✓     ✓     ✓     ✓     ✓     ✓     ✓     ✓     ✓     ✓     ✓     ✓     ✓     ✓     ✓     ✓     ✓     ✓     ✓     ✓     ✓     ✓     ✓     ✓     ✓     ✓     ✓     ✓     ✓     ✓     ✓     ✓     ✓     ✓     ✓     ✓     ✓     ✓     ✓     ✓     ✓     ✓     ✓     ✓     ✓     ✓ </th <th>Start Stimulus<br/>80 MHz<br/>Start Response<br/>-40 dB<br/>-83 + 11.5log (Stim</th> <th>80 MHz<br/>Stop Stime<br/>600 MHz<br/>Stop Respo<br/>-40 dB</th> <th>-61 dB61</th> <th>dB  Interpolatio Lin  Close</th> <th></th> <th>n<br/>X</th> <th></th>                                                                                                    | Start Stimulus<br>80 MHz<br>Start Response<br>-40 dB<br>-83 + 11.5log (Stim  | 80 MHz<br>Stop Stime<br>600 MHz<br>Stop Respo<br>-40 dB                       | -61 dB61                      | dB  Interpolatio Lin  Close              |                | n<br>X            |                 |
| Image: Iype   Image: Iype   Image: Iype <                                                                                                    | Start Stimulus<br>80 MHz<br>Start Response<br>-40 dB<br>- 83 + 11.5log (Stin | 80 MHz<br>Stop Stim<br>600 MHz<br>Stop Respo<br>-40 dB<br>mVal / 1000000)     | -61 dB61<br>ulus<br>onse      | dB<br>■<br>Interpolation<br>Lin<br>Close | •••• Lin       | n<br>×            |                 |

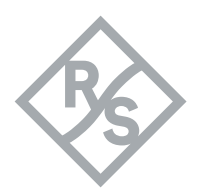

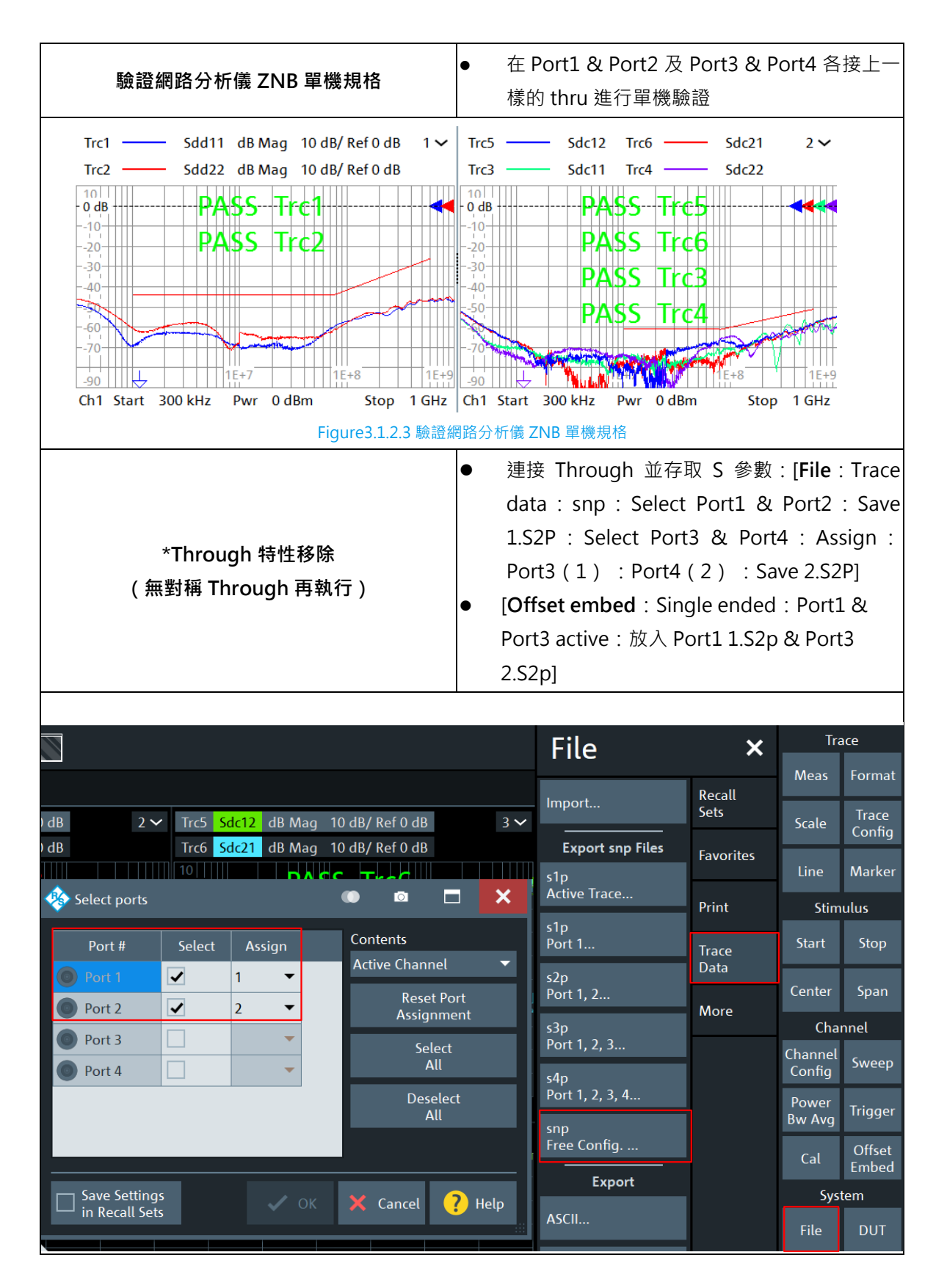

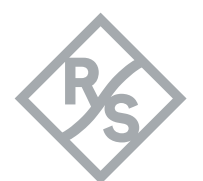

|        | Single Ended |        |                      |                         |    |    |         |        |
|--------|--------------|--------|----------------------|-------------------------|----|----|---------|--------|
|        | Deembedding  | Active | File Name 1          | Swap Gates              |    |    |         |        |
|        | P1 💽• L1     | •      | test_coupon.s2p ···· |                         |    |    |         |        |
|        | P2 💽• L2     |        |                      |                         |    |    |         |        |
|        | P3 💽• L3     | ✓      | test_coupon.s2p ···· |                         |    |    |         |        |
|        | P4 💽 L4      |        |                      |                         |    |    |         |        |
| Embed  |              |        |                      |                         |    |    |         |        |
| Offset | Overview     |        |                      |                         |    |    | 🗙 Close | ? Help |
|        |              |        | Figure3.1.2.4 將不對    | 稱的 Through <sup>;</sup> | 特性 | 移除 |         |        |

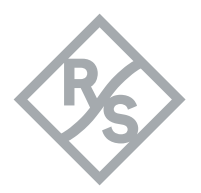

#### 3.2 使用向量網路分析儀 ZNB 搭配量測治具完成規格驗證

由於TC9(UTP)的同軸共纜線必須搭配特定的治具才可真實量測到特性·所以TC9(UTP)的規範 中明確制定了使用向量網路分析儀搭配治具的規格·此章節完整描述了如何完成向量網路分析儀搭配 治具的規格驗證。

#### 3.2.1 向量網路分析儀 ZNB 參數設置與校正

| Parameter                                                  | Value                                                                                            |
|------------------------------------------------------------|--------------------------------------------------------------------------------------------------|
| Sweep f <sub>start</sub>                                   | 300 kHz                                                                                          |
| Sweep f <sub>Stop</sub>                                    | 1 GHz                                                                                            |
| Sweep type                                                 | Logarithmic                                                                                      |
| Sweep points                                               | 1600                                                                                             |
| Output power                                               | minimum -10 dBm                                                                                  |
| Measurement bandwidth                                      | ≤ 500 Hz                                                                                         |
| Port reference impedance<br>differential mode <sup>1</sup> | 100 Ω                                                                                            |
| Port reference impedance<br>common mode <sup>1</sup>       | 25 $\Omega$ for connector measurements and MDI Test Head 200 $\Omega$ for all other measurements |
| Data calibration kit (VNA)                                 | used kit for calibration                                                                         |
| Averaging function                                         | May be applied, but not mandatory                                                                |
| Smoothing function                                         | Deactivated                                                                                      |

請參考下圖 ZNB 網路分析儀 TC9(UTP)的環境設定。

資料來源: Channel Components Requirements for 1000Base-T1 Link Segment Type A

#### Figure 3. 2.1.1 TC9(UTP)環境設定

|        | 由於環境與單機設定      | 相同,請參考 3.1.1.中 |
|--------|----------------|----------------|
| ZNB 設置 | 向量網路分析儀ZNB     | 參數設置與校正·如接     |
|        | 續 3.1.1 章執行則不需 | 零執行[Preset]    |

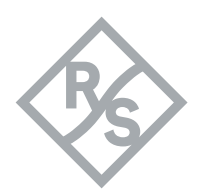

#### 3.2.2 使用量測治具驗證 TC9 測試系統規格

此章節提出了三種可以符合 TC9(UTP) 同軸共纜線量測的治具 · 請參考下圖 3.2.2.1 範例 · 如 有治具上需求請洽<u>百佳泰(Allion Labs)</u>或<u>台灣羅德史瓦茲(R&S)</u> · 再搭配向量網路分析儀 ZNB 完成圖 3.2.2.2 的 TC9(UTP) 規範 。

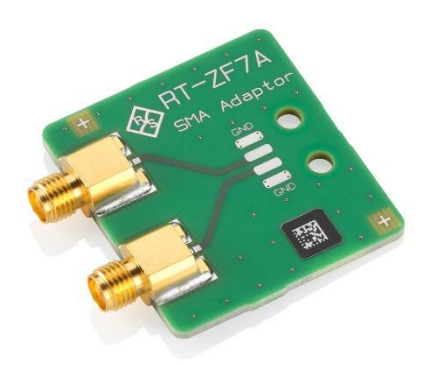

R&S 治具 R&S<sup>®</sup>RT-ZF7A

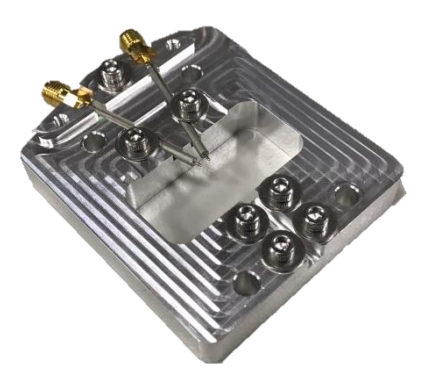

Allion Labs 治具 Allion<sup>®</sup>AET21064

Figure 3.2.2.1 符合 TC9(UTP) 規範的測試治具範例圖

ALLEN

Allion Labs 成品線治具(客製化)

| Test Parameter | r                                     | Requirement                                                             |
|----------------|---------------------------------------|-------------------------------------------------------------------------|
| LCL            | S <sub>dc11</sub> , S <sub>dc22</sub> | $\geq \begin{pmatrix} 61 & 10 \leq f \leq 80 \\ c & c \end{pmatrix} dB$ |
| LCTL           | S <sub>dc21</sub> , S <sub>dc12</sub> | $(83 - 11.51\log(f)  80 < f \le 600)$                                   |
|                |                                       | $10 \le f \le 600$ , frequency $f$ in MHz                               |
|                |                                       | Port reference impedances: 100 $\Omega$ (DM), 200 $\Omega$ (CM)         |

資料來源: Channel Components Requirements for 1000Base-T1 Link Segment Type A

Figure 3.2.2.2 TC9 (UTP) 網路分析儀搭配測試治具規格

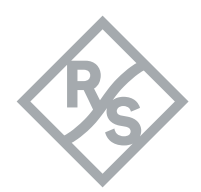

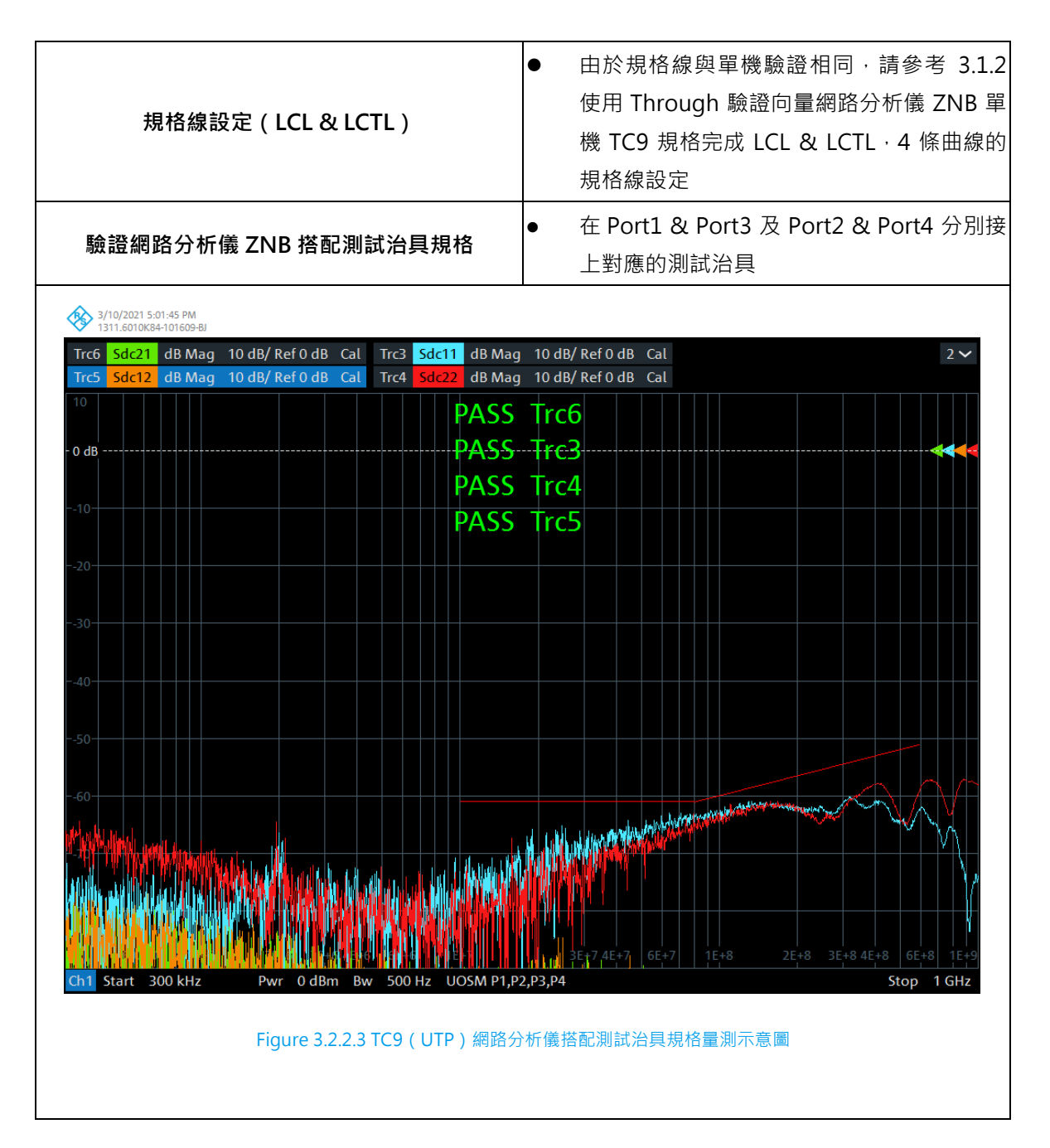

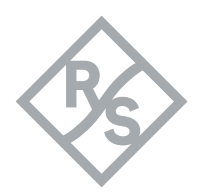

#### 3.3 使用反嵌入軟體建立治具特徵模型

為了量測 TC9(UTP) 同軸共纜線的特性,必須將治具特性反嵌入,此章節將詳細介紹如何使用向量 網路分析儀 ZNB 搭配反嵌入軟體將治具特徵模型建立,再做反嵌入的應用。

#### 3.3.1 向量網路分析儀 ZNB 參數設置與校正

TC9(UTP)的規範中·針對同軸共纜線 TDR 的測項也有明確的環境設定·所以在建立治具模型時·需同時將兩種環境的模型建立·請參考下圖 ZNB 網路分析儀 TC9(UTP)的環境設定。

| Parameter                                                  | Value                                                                                               |
|------------------------------------------------------------|----------------------------------------------------------------------------------------------------|
| Sweep f <sub>Start</sub>                                   | 300 kHz                                                                                             |
| Sweep f <sub>Stop</sub>                                    | 1 GHz                                                                                               |
| Sweep type                                                 | Logarithmic                                                                                         |
| Sweep points                                               | 1600                                                                                                |
| Output power                                               | minimum -10 dBm                                                                                     |
| Measurement bandwidth                                      | ≤ 500 Hz                                                                                            |
| Port reference impedance<br>differential mode <sup>1</sup> | 100 Ω                                                                                               |
| Port reference impedance<br>common mode <sup>1</sup>       | 25 $\Omega$ for connector measurements and MDI Test Head<br>200 $\Omega$ for all other measurements |

資料來源: Channel Components Requirements for 1000Base-T1 Link Segment Type A

Figure 3. 3.1.1 TC9 ( UTP ) 環境設定

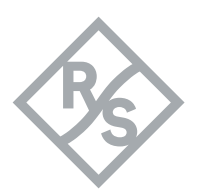

| Parameter                  | Value                                                                                                    |
|----------------------------|----------------------------------------------------------------------------------------------------|
| Sweep f <sub>start</sub>   | 1 MHz, (10 MHz) <sup>2</sup>                                                                                                    |
| Sweep f <sub>Stop</sub>    | 2 GHz, (20 GHz) <sup>2</sup>                                                                                                    |
| Sweep type                 | Linear                                                                                                    |
| Sweep points               | 2000                                                                                                    |
| Filtering                  | Hann window                                                                                                    |
| TDR Type                   | Step                                                                                                    |
| Output power               | minimum -10 dBm                                                                                                    |
| Measurement bandwidth      | ≤ 500 Hz                                                                                                    |
| Port reference impedances  | $50 \Omega$ single ended port impedances (This results in $100 \Omega$ differential mode reference impedance after conversion to mixed mode parameters.) |
| Data calibration kit (VNA) | used kit for calibration                                                                                                    |
| Averaging function         | May be applied, but not mandatory                                                                                                    |
| Smoothing function         | deactivated                                                                                                    |

資料來源: Channel Components Requirements for 1000Base-T1 Link Segment Type A

#### Figure 3. 3.1.2 TC9(UTP)TDR 環境設定

| ZNB 設置                                                | <ul> <li>由於環境與單機設定相同,請參考 3.1.1.中向量<br/>網路分析儀 ZNB 參數設置如接續 3.1.1 章執行則<br/>不需執行[Preset]</li> </ul>                                                                                                    |
|-------------------------------------------------------|----------------------------------------------------------------------------------------------------|
| ZNB設置(TDR)                                            | <ul> <li>[Channel Config : Channels : New channel+<br/>Diagram]</li> <li>[Start : 1 MHz]</li> <li>[Stop : 2 GHz]</li> <li>[Power BW Avg : Power : {p* : 0 dBm}]</li> <li>[Power BW Avg : Bandwidth : {bw* : 500<br/>Hz }]</li> <li>[Sweep : Number of Points : 2000]</li> <li>[Sweep : Sweep type : Lin Swep]</li> </ul> |
| <b>設定平衡式</b><br>p* → 可調整最小-10dBm<br>bw* → 可調整最大 500Hz | • [Meas : Balanced Port : (D) 2 x Balanced]                                                                                                    |

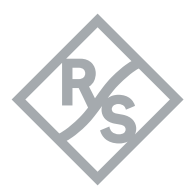

|                                                                                                    | -                                                                                                    | D                                                                                                    |                                                                                                    | Trace                                                                                                    |
|----------------------------------------------------------------------------------------------------|----------------------------------------------------------------------------------------------------|----------------------------------------------------------------------------------------------------|----------------------------------------------------------------------------------------------------|----------------------------------------------------------------------------------------------------|
| Stimulus ×                                                                                                    | Trace                                                                                                    | Powe                                                                                                    | r Bw Avg 🗙                                                                                                    | Meas Format                                                                                                    |
| Frequency<br>z Stimulus                                                                                                    | Trace                                                                                                    | Bandwidth<br>500 Hz                                                                                                    | Power                                                                                                    | , Trace                                                                                                    |
| op Frequency                                                                                                    | Scale Config                                                                                                    | 10 Hz                                                                                                    | Band-                                                                                                    | Scale Config                                                                                                    |
| GHz Time                                                                                                    | Line Marker                                                                                                    |                                                                                                    | width                                                                                                    | Line Marker                                                                                                    |
| Center Frequency Domain<br>1.0005 GHz X-Axis                                                                                                    | Stimulus                                                                                                    | TOO Hz                                                                                                    | Average                                                                                                    | Stimulus                                                                                                    |
| Span Frequency<br>1.999 GHz                                                                                                    | Start Stop                                                                                                    | 1 kHz                                                                                                    |                                                                                                    | Start Stop                                                                                                    |
| ower                                                                                                    | Center Span                                                                                                    | 10 kHz                                                                                                    |                                                                                                    | Center Span                                                                                                    |
| 0 dBm                                                                                                    | Channel<br>Channel                                                                                                    | 100 kHz                                                                                                    |                                                                                                    | Channel<br>Channel Swoon                                                                                                    |
| Cw Frequency                                                                                                    | Config Sweep                                                                                                    | 1.000                                                                                                    | _                                                                                                    | Config Sweep                                                                                                    |
| Stimulus Axis                                                                                                    | Bw Avg                                                                                                    | T MHZ                                                                                                    |                                                                                                    | Bw Avg                                                                                                    |
| rrequency 👻                                                                                                    | Cal Offset<br>Embed                                                                                                    | Normal                                                                                                    | · ·                                                                                                    | Cal Offset<br>Embed                                                                                                    |
| Power<br>Channel Base Pb                                                                                                    | System                                                                                                    |                                                                                                    |                                                                                                    | System                                                                                                    |
|                                                                                                    | File Print                                                                                                    |                                                                                                    |                                                                                                    | File DUT                                                                                                    |
|                                                                                                    | Display Setup                                                                                                    |                                                                                                    |                                                                                                    | Display Setup                                                                                                    |
|                                                                                                    | Applic Preset                                                                                                    |                                                                                                    |                                                                                                    | Applic Preset                                                                                                    |
| Figure3.3.1.3 設定起始                                                                                                    | 诸止頻率、功率                                                                                                    | Fig                                                                                                    | ure3.3.1.4 設定技                                                                                                    | 帚描頻寬                                                                                                    |
|                                                                                                    |                                                                                                    |                                                                                                    |                                                                                                    |                                                                                                    |
| Sweep ×                                                                                                    | Trace<br>Meas Format                                                                                                    | Sweep                                                                                                    | ) ×                                                                                                    | Trace<br>Meas Format                                                                                                    |
| Sweep ×                                                                                                    | Trace<br>Meas Format<br>Scale Trace                                                                                                    | Sweep<br>© Lin Freq                                                                                                    | Sweep<br>Params                                                                                                    | Trace<br>Meas Format<br>Scale Trace<br>Config                                                                                                    |
| Sweep<br>tumber of Points<br>2000 Size<br>Treq Step Size<br>MH2 Size<br>Sweep<br>Type                                                                                                    | Trace<br>Meas Format<br>Scale Trace<br>Config                                                                                                  | Sweep<br>© Lin Freq<br>C Log Freq                                                                                        | y X<br>Sweep<br>Params<br>Sweep<br>Type                                                                                                    | Trace<br>Meas Format<br>Scale Trace<br>Config<br>Line Marker                                                                                                    |
| Sweep X Sweep Yearams Freq Step Size Sweep Time Step Size Trigger                                                                                                    | Trace<br>Meas Format<br>Scale Config<br>Line Marker<br>Stimulus                                                                                | Sweep<br>© Lin Freq<br>Cog Freq<br>Segmente                                                                              | b X<br>Sweep<br>Params<br>Sweep<br>Type<br>d Trigger                                                                                                    | Trace<br>Meas Format<br>Scale Crace<br>Line Marker<br>Stimus                                                                                                    |
| Sweep<br>2000 Params<br>Freq Step Size<br>1 MHz Sweep<br>Sweep Time<br>217 ms<br>Sweep<br>Sweep<br>Sweep<br>Sweep<br>Sweep                                                                                                    | TraceMeasFormatScaleConfigLineMarkerStimutusStop                                                                                               | Sweep<br><ul> <li>Lin Freq</li> <li>Log Freq</li> <li>Segmente</li> <li>Power</li> </ul>                                 | ) Xweep<br>Params<br>Sweep<br>type<br>Trigger<br>Sweep                                                                                                    | The ase     Format       Scale     Tracegories       Line     Marker       Stimutes     Stope                                                                                                    |
| Sweep     Sweep       Number of Points     Sweep       2000     Params       freq Step Size     Sweep       1 MHz     Sweep       sweep Time     Trigger       217 ms     Sweep       Image: Auto     Sweep                          | TraceMeasFormatScaleCrace<br>ConfigLineMarkerStimulusStopStartStopCenterSpan                                                                   | Sweep<br>© Lin Freq<br>Cog Freq<br>Power                                                                                 | b Karaka Karaka Karaka Karaka Karaka Karaka Karaka Karaka Karaka Karaka Karaka Karaka Karaka Karaka Karaka Kara<br>Karaka Karaka Karaka<br>Karaka Karaka Karaka Karaka Karaka Karaka Karaka Karaka Karaka Karaka Karaka Karaka Karaka Karaka Karaka Karaka K                                                                                                    | Theas     Format       Scale     Trace       Line     Marker       Start     Stop       Center     Span                                                                                                    |
| Sweep Size Size Size Size Size Size Size Size                                                                                                    | TraceMeasFormatScaleCarceLineMarkerStimuusStartStartStopCenterSpanChamel                                                                       | Sweep<br>tin Freq<br>Log Freq<br>Segmente<br>Power<br>CW Mode                                                            | A Sweep<br>Params<br>Sweep<br>Marams<br>Sweep<br>Trigger<br>Sweep<br>Control                                                                                                    | Terest Start Star |
| Sweep Size Size Size Size Size Size Size Size                                                                                                    | TraceMeasFormatScaleCraceLineMarkerStimuusStopStartStopCenterSpanChannelSweep                                                                  | Sweep<br>© Lin Freq<br>Cog Freq<br>Segmenter<br>O CW Mode<br>Time                                                        | y Xweep<br>Params<br>Sweep<br>Trigger<br>Trigger                                                                                                    | These     Format       Mase     Format       Scale     Trace       Line     Marker       Start     Stope       Start     Stope       Center     Span       Channel     Sweep                                                                                                    |
| Sweep Size Size Size Size Size Size Size Size                                                                                                    | TraceMeasFormatScaleConfigLineMarkerStimtusStopCenterSpanChannelSweepBw AwgTrigger                                                             | Sweep<br>Lin Freq<br>Log Freq<br>Segmente<br>O Power<br>CW Mode<br>Time<br>Define<br>Segments                            | b Keep<br>Params<br>Sweep<br>Params<br>Sweep<br>Type<br>Trigger<br>Sweep<br>Control                                                                                                    | Theas     Format       Meas     Format       Scale     Tracego       Line     Marker       Start     Stope       Start     Stope       Chenter     Span       Chenter     Span       Chenter     Stope       Pow Awg     Trigger                                                                                                    |
| Sweep Size Size Size Size Size Size Size Size                                                                                                    | TraceMeasFormatScaleCraceLineMarkerStartStopStartStopCenterSpanCharmelCharmelConfigSweepPowerSriagerCal<                                       | Sweep<br>Lin Freq<br>Log Freq<br>Segmente<br>Power<br>CW Mode<br>Time<br>Define<br>Segments<br>Seg X-Axis                | ) ×<br>Sweep<br>Params<br>Sweep<br>Trigger<br>Sweep<br>Control                                                                                                    | Trace       Mease     Format       Scale     Trace       Line     Marker       Statt     Stop       Channel     Span       Channel     Sweep       Power     Trigger       Cat     Embed                                                                                                    |
| Sweep Size Size Size Size Size Size Size Size                                                                                                    | TraceMeasFormatScaleCraceLineMarkerStartStopCenterSpanCharmelSweepConfigSweepPowerTriggerCal<                                                  | Sweep<br>Lin Freq<br>Log Freq<br>Segmente<br>CW Mode<br>CW Mode<br>Time<br>Define<br>Seg X.Axis<br>Freq based            | Sweep<br>Params<br>Sweep<br>Type<br>Trigger<br>Sweep<br>Control                                                                                                    | Theas     Format       Meas     Format       Scale     Trace       Line     Marker       Start     Stop       Start     Stop       Center     Span       Channel     Sveep       Rowers     Trigger       Rowers     Erigger       Cal     Sfribet                                                                                                    |
| Sweep · · · · · · · · · · · · · · · · · ·                                                                                                    | TraceMeasFormatScaleCarceLineMarkerStartStopCenterSpanChannelSweepPowerFriggerStartSiteFilePrint                                               | Sweep<br>tin Freq<br>Log Freq<br>Segmente<br>Power<br>CW Mode<br>Time<br>Define<br>Seg X.Axis<br>Freq based              | Sweep<br>Params       Image: Sweep<br>Params       Image: Sweep<br>Control       Image: Sweep<br>Control       Image: Sweep<br>Contro       Image: Sweep<br>Control </td <td>Theas     Format       Meas     Format       Scale     Transfig       Line     Marker       Start     Start       Start     Start       Start     Start       Charner     Start       Charner     Start       Power     Start       Start     Start       Start     Start       Charner     Start       Power     Start       Start     Start       Start</td> | Theas     Format       Meas     Format       Scale     Transfig       Line     Marker       Start     Start       Start     Start       Start     Start       Charner     Start       Charner     Start       Power     Start       Start     Start       Start     Start       Charner     Start       Power     Start       Start     Start       Start                                                                                                    |
| Number of Points         2000         2000         Freq Step Size         Sweep         1 MHz         Sweep Time         217 ms         Image:         Meas Delay         Sheas 'ments         First Partial         Freq Sweep Mode | MeasFormatScaleCraceScaleCraceLineMarkerStartStopStartStopCenterSpanChamelSweepPowerTriggerPowerCrisetStartSfreetPowerPowerFilePrintStartSetup | Sweep<br>in Freq<br>Log Freq<br>Segmente<br>O CW Mode<br>O Time<br>Define<br>Seg X Axis<br>Freq based                    | >     >       Image: syme parameters     Sweep parameters       Image: syme parameters     Trigger       Image: syme parameters     Sweep control       Image: syme parameters     Sweep control       Image: syme parameters     Sweep control       Image: syme parameters     Sweep control       Image: syme parameters     Sweep control       Image: syme parameters     Sweep control                                                                                                    | Trace       Mease     Formate       Scale     Trace       Jane     Marker       Start     Stope       Start     Stope       Center     Span       Channel     Sveep       Channel     Iriger       Powers     Triger       Gat     Offender       File     Print       Display     Setup                                                                                                    |
| Sweep<br>Number of Points<br>2000  Sweep<br>1 MH2<br>Sweep Time<br>Auto<br>Auto<br>Auto<br>Meas Delay<br>fr Aft Partial<br>freq Sweep Mode<br>Fstepped                                                                               | MeasFormatScaleCracegLineMarkerStartStopCenterSpanChannelSweepChanfitSweepFilePrintFilePrintDisplaySetupApplicPreset                           | Sweep<br>Lin Freq<br>Log Freq<br>Segmente<br>O Rower<br>CW Mode<br>Time<br>Define<br>Segments<br>Seg XAxis<br>Freq based | Sweep<br>Params       Image: Sweep<br>Params       Image: Sweep<br>Control       Image: Sweep<br>Control       Image: Sweep<br>Control       Image: Sweep<br>Control       Image: Sweep<br>Control       Image: Sweep<br>Control       Image: Sweep<br>Control       Image: Sweep<br>Control       Image: Sweep<br>Control       Image: Sweep<br>Control       Image: Sweep<br>Control                                                                                                    | MeasFormatScaleTracingLineMarkerStartStartStartStartCharnerSpanCharnerSweetCharnerSweetCalOffsetStartSeturFrilePrintDisplaySeturApplicPreset                                                                                                    |

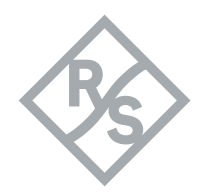

| 設定單機校正                                                                                                    | • [Cal : Start cal : Start Manaul : All channels :                                                                                                    |
|----------------------------------------------------------------------------------------------------|----------------------------------------------------------------------------------------------------|
| Connector* → 依照儀器而不同 · 此範例為 3.5mm<br>Cal kits* → 依照儀器而不同 · 此範例為 ZV-Z135<br>如儀器內沒有上述的 Cal kit 可透過 import 的方式新增至儀器<br>此範例為單機校正 · 如需執行完整測項可使用合併校正的方式<br>減少校正時間 (參考 3.4.3 章 )                                                                                                    | Ports : P1~P4 : Type : UOSM : Next :<br>Connector* : 3.5mm : Gender : Male : Cal<br>kits* : ZV-Z135 : Start] :<br>連接每個校正件 : Apply                                                                                                    |
| Calibration<br>Start<br>Auto Cal<br>Start<br>(Manual)<br>Start<br>(Manual)<br>Start<br>(Cal Unit)<br>Start<br>(Cal Unit) | NewNewFormatNameTraceScaleTraceIneMarkerStartStopeStartSpanCenterSpanCenterSpanCenterSpanCanalSiveepInageSirepStartSirepStart <t< td=""></t<> |
| ngures.s.                                                                                                    |                                                                                                    |
| <ul> <li>Channel Selection for Calibration</li> <li>Select the channels which should be calibrated</li> <li>Active Channel</li> <li>All Channels</li> <li>Selected<br/>Channels</li> <li>Name          Cal.Measurement         1         Ch1         </li> </ul>                                                                                                    |                                                                                                    |
|                                                                                                    |                                                                                                    |
| Figure3.3.1.                                                                                                    | 8 執行合併校正                                                                                                    |

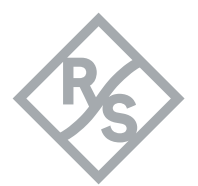

| Ports                                                                                                    | D1                                                                                                    | V D2                                                                                                    |                                                                                                    | 2                                                                                                    |                                                                                                   |                                                          |                                                                      |
|----------------------------------------------------------------------------------------------------|----------------------------------------------------------------------------------------------------|----------------------------------------------------------------------------------------------------|----------------------------------------------------------------------------------------------------|----------------------------------------------------------------------------------------------------|---------------------------------------------------------------------------------------------------|----------------------------------------------------------|----------------------------------------------------------------------|
|                                                                                                    |                                                                                                    |                                                                                                    | <b>9</b> – ľ                                                                                                    | 2 😶 –                                                                                                    |                                                                                                   |                                                          |                                                                      |
|                                                                                                    |                                                                                                    |                                                                                                    |                                                                                                    |                                                                                                    |                                                                                                   |                                                          |                                                                      |
|                                                                                                    | JUOSM                                                                                                    | P1,                                                                                                    | P2, P3, P4                                                                                                    |                                                                                                    |                                                                                                   |                                                          |                                                                      |
| Туре                                                                                                    |                                                                                                    | )                                                                                                    | 2                                                                                                    |                                                                                                    | <b>→</b>                                                                                          | $\rightarrow$                                            | 77                                                                   |
|                                                                                                    | Kefl Norm                                                                                                    | ⊭<br>Refl Norm                                                                                                    | ⊭<br>Refl OSM                                                                                                    | Trans Norm                                                                                                    | Trans Norm                                                                                        | Qne Path                                                 |                                                                      |
|                                                                                                    | Open                                                                                                    | Short                                                                                                    |                                                                                                    |                                                                                                    | Both                                                                                              | Two Ports                                                |                                                                      |
|                                                                                                    | 2 (                                                                                                    | <u>) (</u>                                                                                                    | <u>) (</u>                                                                                                    | <u>2 (</u>                                                                                                    | 5 (                                                                                               | <u>) (</u>                                               | 5                                                                    |
|                                                                                                    | UOSM                                                                                                    | TRL                                                                                                    | том                                                                                                    | TSM                                                                                                    | TRM                                                                                               | TNA                                                      | Adapter<br>Removal                                                   |
|                                                                                                    | Source                                                                                                    |                                                                                                    |                                                                                                    |                                                                                                    |                                                                                                   |                                                          |                                                                      |
|                                                                                                    |                                                                                                    |                                                                                                    |                                                                                                    |                                                                                                    |                                                                                                   |                                                          |                                                                      |
|                                                                                                    |                                                                                                    |                                                                                                    |                                                                                                    |                                                                                                    |                                                                                                   |                                                          | Cancel 7 Holp                                                        |
|                                                                                                    |                                                                                                    |                                                                                                    |                                                                                                    |                                                                                                    |                                                                                                   |                                                          | net                                                                  |
|                                                                                                    |                                                                                                    |                                                                                                    |                                                                                                    |                                                                                                    |                                                                                                   |                                                          |                                                                      |
|                                                                                                    |                                                                                                    | Figure3                                                                                                    | 3.3.1.9 選擇相                                                                                                    | 校正 Port 數万                                                                                                    | <b></b>                                                                                           |                                                          |                                                                      |
|                                                                                                    |                                                                                                    |                                                                                                    |                                                                                                    |                                                                                                    |                                                                                                   |                                                          |                                                                      |
| 🎄 Calibration Sett                                                                                                    | ing                                                                                                    |                                                                                                    |                                                                                                    |                                                                                                    |                                                                                                   | •                                                        | • • <b>-</b> ×                                                       |
| Calibration Sett                                                                                                    | ing<br>Cal Kits                                                                                                    |                                                                                                    |                                                                                                    | - C-1 Kit 1 1                                                                                                    | .                                                                                                 | •<br>• • • • • • • • • • • • • • •                       |                                                                      |
| Calibration Sett<br>Connectors and<br>Select conne<br>appropriate                                                                                                    | ing<br>C <b>al Kits</b><br>ctor type and gender<br>one.                                                                                                    | for ports. If nece                                                                                                    | essary, change th                                                                                                    | e Cal Kit or load a                                                                                                    | n                                                                                                 |                                                          |                                                                      |
| <ul> <li>Calibration Sett</li> <li>Connectors and<br/>Select conne<br/>appropriate</li> <li>Cal Type</li> </ul>                                                                                                    | ing<br>C <b>al Kits</b><br>ctor type and gender<br>one.<br>Ports                                                                                                    | for ports. If nece                                                                                                    | essary, change th                                                                                                    | e Cal Kit or load a                                                                                                    | n                                                                                                 |                                                          |                                                                      |
| <ul> <li>Calibration Sett</li> <li>Connectors and<br/>Select come<br/>appropriate</li> <li>Cal Type</li> <li>Cal Type</li> <li>UOSM</li> </ul>                                                                                                    | ing<br>Cal Kits<br>cor type and gender<br>one.<br>Ports<br>P1, P2,                                                                                                    | for ports. If nece                                                                                                    | essary, change th                                                                                                    | e Cal Kit or load a                                                                                                    | n                                                                                                 |                                                          |                                                                      |
| <ul> <li>Calibration Sett</li> <li>Connectors and<br/>Select conne<br/>appropriate</li> <li>Cal Type</li> <li>Cal Type</li> <li>UOSM</li> </ul>                                                                                                    | ing<br>Cal Kits<br>ctor type and gender<br>one.<br>Ports<br>P1, P2,                                                                                                    | for ports. If nece<br>P3, P4                                                                                                    | essary, change th                                                                                                    | e Cal Kit or load a                                                                                                    | n                                                                                                 |                                                          |                                                                      |
| <ul> <li>Calibration Sett</li> <li>Connectors and<br/>Select conne<br/>appropriate</li> <li>Cal Type</li> <li>Cal Type</li> <li>Cal Type</li> <li>Port Cor</li> </ul>                                                                                                    | ing<br>Cal Kits<br>ctor type and gender<br>one.<br>Ports<br>P1, P2,<br>inector Gender                                                                                                    | for ports. If nece<br>P3, P4<br>Cal Kit Ki                                                                                                    | essary, change th                                                                                                    | e Cal Kit or load ai                                                                                                    | n                                                                                                 |                                                          |                                                                      |
| <ul> <li>Calibration Sett</li> <li>Connectors and<br/>Select come<br/>appropriate</li> <li>Cal Type</li> <li>Cal Type</li> <li>To Cor</li> <li>Port Cor</li> <li>P1 3.5 r</li> <li>P2 3.5 r</li> </ul>                                                                                                    | ing<br>Cal Kits<br>ctor type and gender<br>Ports<br>P1, P2,<br>inector<br>Male<br>Male<br>Male                                                                                                    | for ports. If nece<br>P3, P4<br>Cal Kit Ki<br>ZV-Z33 ty ¥                                                                                                    | essary, change th                                                                                                    | e Cal Kit or load an                                                                                                    | n                                                                                                 |                                                          |                                                                      |
| <ul> <li>Calibration Setter</li> <li>Connectors and<br/>Select conne<br/>appropriate</li> <li>Cal Type</li> <li>Cal Type</li> <li>Port</li> <li>Port</li></ul>                                                                                                    | ing<br>Cal Kits<br>ctor type and gender<br>ports<br>Ports<br>P1, P2,<br>anector<br>m   Male   m<br>Male   m<br>Male   m                                                                                                    | for ports. If nece<br>P3, P4<br>Cal Kit K<br>ZV-Z33 ty ¥<br>ZV-Z33 ty ¥                                                                                                    | it Modified                                                                                                    | e Cal Kit or load a                                                                                                    | n                                                                                                 |                                                          |                                                                      |
| <ul> <li>Calibration Setter Connectors and Select come appropriate</li> <li>Cal Type</li> <li>Cal Type</li> <li>Cal Type</li> <li>Port Cor</li> <li>Port Cor</li> <li>P1 3.5 r</li> <li>P2 3.5 r</li> <li>P3 3.5 r</li> <li>P4 3.5 r</li> </ul>                                                                                                    | ing<br>Cal Kits<br>ctor type and gender<br>Ports<br>P1, P2,<br>P1, P2,<br>P1, P1, P2,<br>P1, P2,<br>P1, P1, P1, P1,<br>P1, P1, P1, P1,<br>P1, P1, P1, P1, P1,<br>P1, P1, P1, P1, P1, P1, P1, P1, P1, P1,                                                                                                    | for ports. If necessity         P3, P4         Cal Kit       Ki         ZV-Z33 ty ♥       Z         ZV-Z33 ty ♥       Z         ZV-Z33 ty ♥       Z                                                                                                    | it Modified                                                                                                    | e Cal Kit or load an                                                                                                    | n                                                                                                 |                                                          |                                                                      |
| <ul> <li>Calibration Setters and Select come appropriate</li> <li>Cal Type</li> <li>Cal Type</li> <li>Cal Type</li> <li>Cal Type</li> <li>Cal Type</li> <li>Cal Type</li> <li>Port</li> <li>ODM</li> </ul>                                                                                                    | ing<br>Cal Kits<br>ctor type and gender<br>ports<br>Ports<br>P1, P2,<br>nm   Male                                                                                                    | for ports. If nece<br>P3, P4<br>Cal Kit Ki<br>ZV-Z33 ty ¥<br>ZV-Z33 ty ¥<br>ZV-Z33 ty ¥                                                                                                    | it Modified                                                                                                    | e Cal Kit or load an                                                                                                    | n                                                                                                 |                                                          |                                                                      |
| <ul> <li>Calibration Setter Connectors and Select come appropriate</li> <li>Cal Type</li> <li>Cal Type</li> <li>Cal Type</li> <li>Port Cor</li> <li>Port Cor</li> <li>P1 3.5 r</li> <li>P2 3.5 r</li> <li>P3 3.5 r</li> <li>P4 0 P4 3.5 r</li> <li>P4 3.5 r</li> <li>Same Connect</li> </ul>                                                                                                    | ing<br>Cal Kits<br>ctor type and gender<br>one.<br>Ports<br>P1, P2,<br>nm  Value Value<br>mm  Value Value<br>mm  Value<br>Male Value<br>Male Value<br>Value<br>Male Value<br>Value<br>Value                                                                                                    | for ports. If nece<br>P3, P4 Cal Kit XV-733 ty ¥ I ZV-733 ty ¥ I ZV-733 ty ¥ I ZV-733 ty ¥ I SV-733 ty ¥ I I SV-733 ty ¥ I I I I I I I I I I I I I I I I I I I                                                                                                    | essary, change th                                                                                                    | e Cal Kit or load an                                                                                                    | n                                                                                                 |                                                          | ■ ■ ■ ► ► ► ► ► ► ► ► ► ► ► ► ► ► ► ► ►                              |
| <ul> <li>Calibration Setter Connectors and Select come appropriate</li> <li>Cal Type</li> <li>Cal Type</li> <li>Cal Type</li> <li>Port Cor</li> <li>Port 2 3.5 r</li> <li>P 2 3.5 r</li> <li>P 3 3.5 r</li> <li>P 4 3.5 r</li> <li>P 4 3.5 r</li> </ul>                                                                                                    | ing<br>Cal Kits<br>ctor type and gender<br>Ports<br>P1, P2,<br>Inm V Male V<br>nm Male V<br>nm Male V<br>nm S Male V<br>nm S Male V<br>nm S Male V<br>nm S Male V<br>nm S Male V<br>nm S Male V<br>nm S Male V<br>NM S Same G                                                                                                    | for ports. If nece<br>P3, P4<br>Cal Kit<br>ZV-Z33 ty<br>ZV-Z33 ty<br>ZV-Z33 ty<br>intender<br>S                                                                                                    | essary, change th                                                                                                    | e Cal Kit or load an                                                                                                    | n                                                                                                 |                                                          | ■ ■ ■ ■ ■                                                            |
| <ul> <li>Calibration Setters and Select come appropriate</li> <li>Cal Type</li> <li>Cal Type</li> <li>Cal Type</li> <li>Cal Type</li> <li>Cal Type</li> <li>Port Cor</li> <li>Port Cor</li> <li>P1 3.5 r</li> <li>P2 3.5 r</li> <li>P2 3.5 r</li> <li>P4 3.5 r</li> <li>P4 3.5 r</li> <li>P4 3.5 r</li> </ul>                                                                                                    | ing<br>Cal Kits<br>ctor type and gender<br>ports<br>P1, P2,<br>anector<br>Male<br>Male | for ports. If nece<br>P3, P4<br>Cal Kit Ki<br>ZV-Z33 ty ¥<br>ZV-Z33 ty ¥<br>ZV-Z33 ty ¥<br>iender \$                                                                                                    | it Modified                                                                                                    | e Cal Kit or load an                                                                                                    | n Hack                                                                                            | Start                                                    | <ul> <li>Import<br/>Cal Kit</li> <li>Cancel</li> <li>Help</li> </ul> |
| <ul> <li>Calibration Setter Connectors and Select come appropriate</li> <li>Cal Type</li> <li>Cal Type</li> <li>Cal Type</li> <li>Port Cor</li> <li>Port 23.5 r</li> <li>P1 3.5 r</li> <li>P2 3.5 r</li> <li>P3 3.5 r</li> <li>P4 3.5 r</li> <li>P4 3.5 r</li> <li>P4 3.5 r</li> </ul>                                                                                                    | ing<br>Cal Kits<br>ctor type and gender<br>nn    Male                                                                                                    | for ports. If nece<br>P3, P4 Cal Kit XV-733 ty ¥ I ZV-733 ty ¥ I ZV-733 ty ¥ I I ZV-733 ty ¥ I I Eiender Figure Figure                                                                                                    | essary, change the                                                                                                    | e Cal Kit or load an                                                                                                    | n<br>Back                                                                                         | Start                                                    |                                                                      |
| Calibration Sett<br>Connectors and<br>Select come<br>appropriate<br>Cal Type<br>1 2 000M<br>Port Cor<br>1 0 P1 3.5 r<br>2 0 P2 3.5 r<br>3 0 P3 3.5 r<br>4 0 P4 3.5 r<br>4 0 P4 3.5 r<br>5 m F Connect<br>2 3.5 r<br>4 0 P4 3.5 r<br>4 0 P4 3.5 r<br>4 0 P4 3.5 r<br>5 m P4 3.5 r<br>6 m P4 3.5 r<br>6 m P4 3.5 r<br>7 m P4 3.5 r<br>9 m P4 3.5 r<br>9 m P4 3.5 | ing<br>Cal Kits<br>ctor type and gender<br>Ports<br>P1, P2,<br>inector<br>Male<br>Male | for ports. If nece<br>P3, P4<br>Cal Kit<br>ZV-Z33 ty ▼<br>ZV-Z33 ty ▼<br>ZV-Z33 ty ▼<br>iender<br>Figure<br>P4<br><sup>3,5 mm (m)</sup>                                                                                                    | re3.3.1.10                                                                                                    | e Cal Kit or load an<br>選擇校正相關<br>)P2 P1 0 - CO P<br>3.5mm (m)<br>27/15 (m)                                             | n<br>● Back<br>設定<br>3 P1 O~~O P<br><sup>35 cm (m)</sup>                                          | 4 P2 ○ = ○ P3<br><sup>3 5mm (m)</sup>                    | <ul> <li>Import Cancel</li> <li>Cancel</li> <li>Help</li> </ul>      |
| Calibration Sett<br>Connectors and<br>Select come<br>appropriate<br>Cal Type<br>1 Cal Type<br>1 Cont<br>Port Cor<br>1 Port Cor<br>1 Port Cor<br>1 Port 2.5 r<br>3 P1 P3.5 r<br>4 P4 3.5 r<br>4 P4 3.5 r<br>5 Same Connect<br>Same Connect                                                                                                    | ing<br>Cal Kits<br>ctor type and gender<br>nm  Variation Male  Variation Male  Male                                                                                                    | for ports. If nece<br>P3, P4<br>Cal Kit<br>ZV-Z33 ty ▼<br>ZV-Z33 ty ▼<br>ZV-Z33 ty ▼<br>ZV-Z33 ty ▼<br>EV-Z33 ty ▼<br>S<br>ZV-Z35 ty ▼<br>EV-Z35 ty ▼<br>S<br>C<br>C<br>C<br>C<br>C<br>C<br>C<br>C<br>C                                                                                                    | essary, change the<br>it Modified<br>it Modified | e Cal Kit or load an<br>選擇校正相關<br>)P2 P1 ① 之 P<br><sup>35,nm (m)</sup><br>Vuknown                                       | n Back<br>Back<br>Back<br>B<br>B<br>Z ZIIS<br>Z I O C P<br>Z ZIIS                                 | Start                                                    | <ul> <li>Import<br/>Cancel</li> <li>Help</li> </ul>                  |
| <ul> <li>Calibration Setter Connectors and Select conne appropriate</li> <li>Cal Type</li> <li>Cal Type</li> <li>Cal Type</li> <li>Port Cor</li> <li>Port Cor</li> <li>P1 3.5 r</li> <li>P2 3.5 r</li> <li>P3 3.5 r</li> <li>P4 3.5 r</li> <li>P4 3.5 r</li> <li>P4 3.5 r</li> <li>P4 3.5 r</li> <li>Same Connect</li> </ul>                                                                                                    | ing<br>Cal Kits<br>ctor type and gender<br>Ports<br>P1, P2,<br>anector Male ←<br>nm Male ←<br>mm Male ←<br>Male ←<br>Same G<br>all Port<br>P1, P2,<br>P2,<br>Same G<br>All Port<br>Same G<br>Copen ←<br>(f) (f) (f) (f) (f) (f) (f) (f) (f) (f)                                                                                                    | for ports. If nece<br>P3, P4<br>Cal Kit<br>X-Z33 ty ▼<br>ZV-Z33 ty ▼<br>ZV-Z33 ty ▼<br>ZV-Z33 ty ▼<br>ST<br>Cal Kit<br>S<br>S<br>S<br>S<br>S<br>S<br>S<br>S<br>S                                                                                                    | essary, change the<br>it Modified<br>it Modified | e Cal Kit or load an<br>選擇校正相關<br>)P2 P1 O~~ O P<br>2 V1 S~ O P<br>2 V1 S~ O P<br>2 V1 S~ O P                           | n<br>Back<br>Back<br>B3 P1 Or OP<br>J3 mm (m)<br>ZV2135<br>Unknown<br>Through<br>4                | Start                                                    | <ul> <li>Import<br/>Cal Kit</li> <li>Cancel</li> <li>Help</li> </ul> |
| Calibration Sett<br>Connectors and<br>Select conne<br>appropriate<br>Cal Type<br>1 Cal Type<br>1 Port Cor<br>1 Port Cor<br>1 Port Cor<br>1 Pl 3.5 r<br>3 Pl 3.5 r<br>4 Pl 3.5 r<br>4 Pl 3.5 r<br>4 Pl 3.5 r<br>5 Pl 2 Pl 2 Pl 3.5 r<br>7 Pl 2 Pl 2 Pl 2 Pl 2 Pl 2 Pl 2 Pl 2 Pl 2                                                                                                    | Ing<br>Cal Kits<br>ctor type and gender<br>one.<br>Ports<br>P1, P2,<br>nm   Male     Male      Male                                                                                                    | for ports. If nece         P3, P4       Ki         ZV-Z33 ty *       Z         ZV-Z33 ty *       Z         ZV-Z33 ty *       Z         ZV-Z33 ty *       Z         Gal Kit       Z         ZV-Z33 ty *       Z         Gal Kit       Z         ZV-Z33 ty *       Z         Gal Kit       Z         Gal Kit       Z         ZV-Z33 ty *       Z         Gal Kit       Z         Gal Kit       Z< | essary, change th<br>it Modified<br>it Modified<br>re3.3.1.10 3<br>P1 O ← 1<br>3.5mm (m)<br>2.72135<br>V Unknowr<br>Through<br>P2 O ← 1<br>3.5mm (m)<br>2.72135                                                                                                    | ee Cal Kit or load an<br>選擇校正相關<br>P2 P1 Oct P<br><sup>35 nm (m)</sup><br>2V2135<br>P4 P3 Oct P<br><sup>35 nm (m)</sup> | n<br>Back<br>Back<br>Back<br>B<br>B<br>B<br>B<br>B<br>B<br>B<br>C<br>V<br>Inknown<br>Through<br>4 | 4 P2 Or OP3<br>35 mm (m)<br>72/155<br>Unknown<br>Through | <ul> <li>Import<br/>Cancel</li> <li>Help</li> </ul>                  |

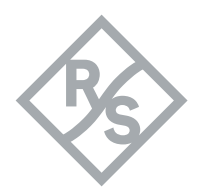

#### 3.3.2 使用向量網路分析儀 ZNB 搭配反嵌入軟體建立治具模型

在反嵌入軟體程式中,共分為三個步驟,首先量測相關治具(2x Thru or 1x Open or 1x Short or 1x Open & 1x Short)的S參數,接著量測治具含待測物的參數,最後讓程式計算治具的特性,程式會自動提供兩側治具的特性,請參考下圖 3.3.2.1,此章節將完整介紹執行步驟。

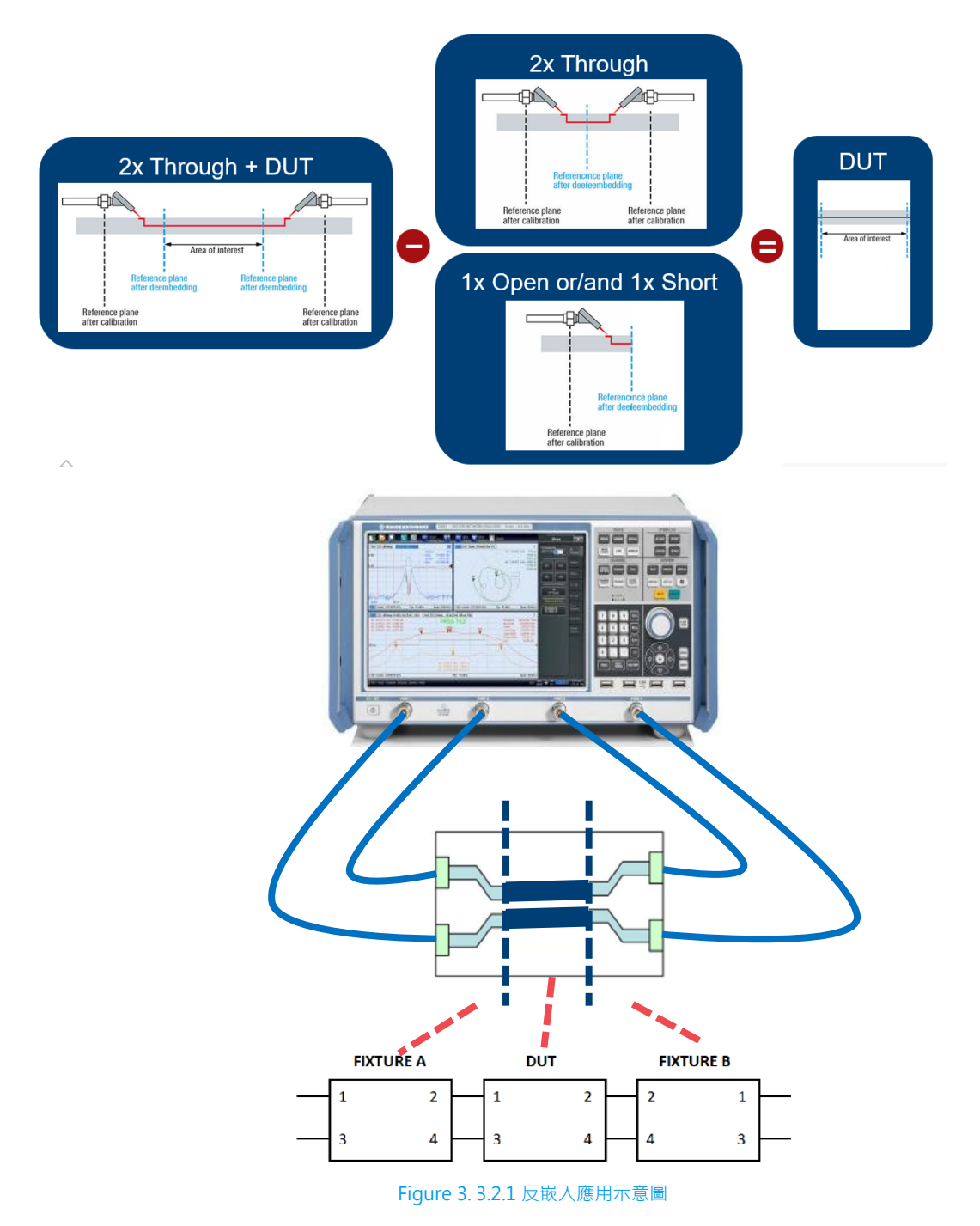

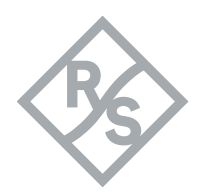

| Analyzer - Rohde & Schwarz VNA |                                                                                                    |
|--------------------------------|----------------------------------------------------------------------------------------------------|
| 反嵌入軟體操作步驟(TDR)                 | <ul> <li>■ 點選至 Channel 2</li> <li>■ 因步驟闼前者相同請參考上述步驟</li> </ul>                                                                                                    |
| 反嵌入軟體操作步驟                      | <ul> <li>No res ( or r ) hylog and an equal to the second second</li></ul> |
|                                | <ul> <li>[Offset Embed : Balanced : Network D1 :<br/>Fixture tool ISD : Run tool]</li> <li>Coupon type : 1x Open : Port1 &amp; Port3<br/>Active : Measure</li> <li>將 TC9 (UTP) 的同軸共續線接到對應治員上:</li> </ul>                                                                                                    |

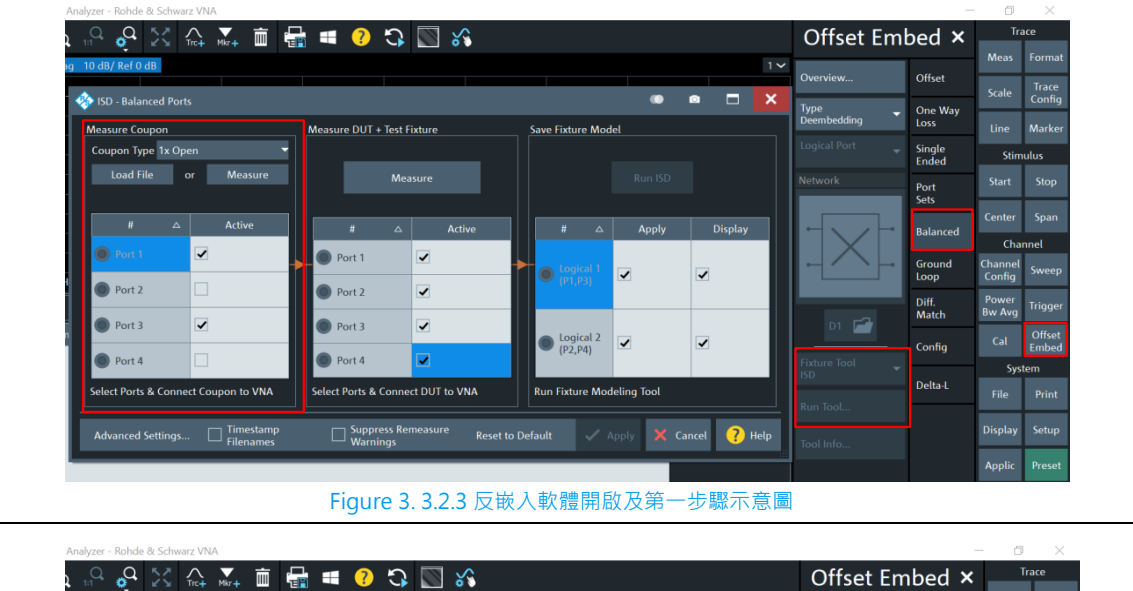

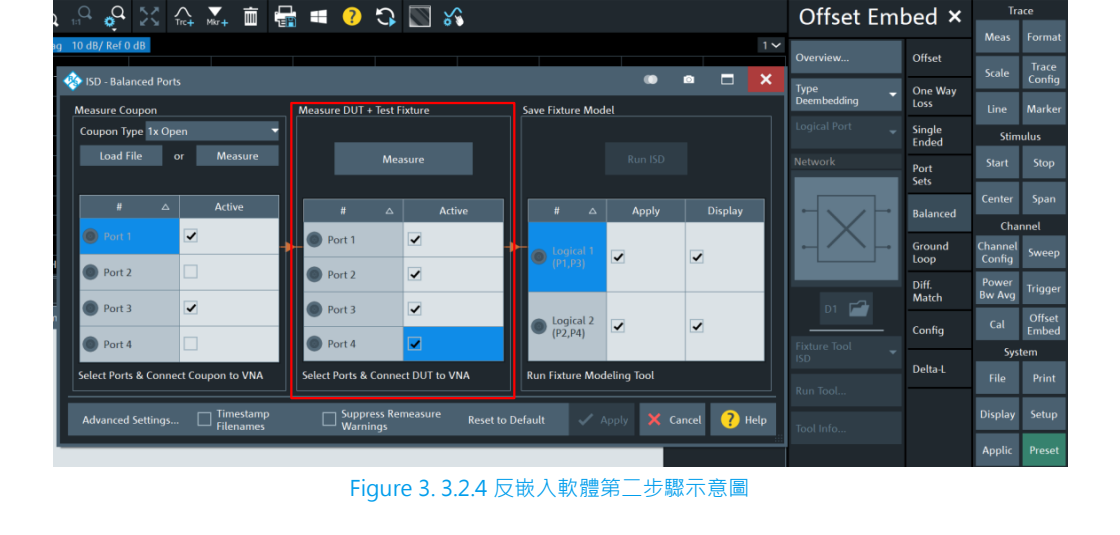

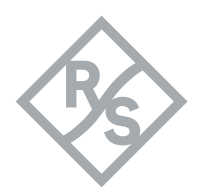

| Analyzer - Rohde & Schwarz VNA       |                                        |                           |                            | Offcot Emb       | - 🗇 X                        |
|--------------------------------------|----------------------------------------|---------------------------|----------------------------|------------------|------------------------------|
| 2 11 💭 🖉 🖌 Trc+ Mkr+ 🛄 4             |                                        |                           | 1~                         | Oliset Emb       | Meas Format                  |
| 🏇 ISD - Balanced Ports               |                                        | •                         | ■ 🗖 🗙                      | Overview         | Offset Scale Trace<br>Config |
| Measure Coupon                       | Measure DUT + Test Fixture             | Save Fixture Model        |                            | Deembedding      | One Way<br>Loss Line Marker  |
| Coupon Type 1x Open                  |                                        |                           | _                          | Logical Port 🚽   | Single Stimulus<br>Ended     |
|                                      | Measure                                |                           |                            | Network          | Port Start Stop<br>Sets      |
| # △ Active                           | #                                      | # 🛆 Apply                 | Display                    |                  | Balanced Center Span         |
| Port 1                               | Port 1                                 | ► logical 1               | ~                          |                  | Ground Channel Sweep         |
| Port 2                               | Port 2                                 | (P1,P3)                   |                            |                  | Diff. Power Trigger          |
| Port 3                               | Port 3                                 | Logical 2                 | ✓                          | D1 🖆             | Config Cal Offset            |
| Port 4                               | Port 4                                 | (12,14)                   |                            | Fixture Tool 🚽 👻 | System                       |
| Select Ports & Connect Coupon to VNA | Select Ports & Connect DUT to VNA      | Run Fixture Modeling Tool |                            | Run Tool         | File Print                   |
| Advanced Settings Timestamp          | Suppress Remeasure Reset t<br>Warnings | o Default 🗸 Apply 🗙       | Cancel <mark>?</mark> Help | Tool Info        | Display Setup                |
|                                      | Figure 3. 3.2.5                        | 反嵌入軟體第三步                  | 驟示意圖                       |                  |                              |
|                                      |                                        | Balanced                  |                            |                  |                              |
| Deembedding Active                   | e File Name 1                          | Inc. Seq. 1               | Swap Gates 1               | F                | ile Na Balanced Ports        |
| P1 •                                 | semi.s4p_left_DUT.s4p                  | 🗖                         |                            |                  |                              |
| P3                                   |                                        |                           |                            |                  |                              |
| P2 •                                 | semi.s4p_right_DUT.s4p                 | 🗖                         |                            |                  |                              |
| P4 :                                 |                                        |                           |                            |                  |                              |
|                                      |                                        |                           |                            |                  |                              |
| •                                    |                                        |                           |                            |                  |                              |
| - Overview                           |                                        |                           |                            |                  | X Close ?                    |
|                                      | Figure 3.                              | 3.2.6 反嵌入成功示              | 意圖                         |                  |                              |

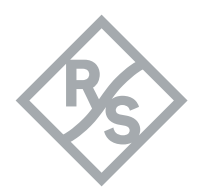

# 3.4 使用向量網路分析儀 ZNB 搭配 Conductive Drum 完成規範量測

本章節的量測實驗為百佳泰(Allion Labs)與台灣羅德史瓦茲(R&S)共同執行·TC9(UTP)的規 範中·明確規定量測同軸共纜線時需搭配對應治具及 Conductive Drum·本章節將完整介紹如何執 行整體量測·下圖 3.4 為使用<u>台灣羅德史瓦茲(R&S)</u>向量網路分析儀 ZNB 配合百佳泰(Allion Labs) Conductive Drum 量測示意圖

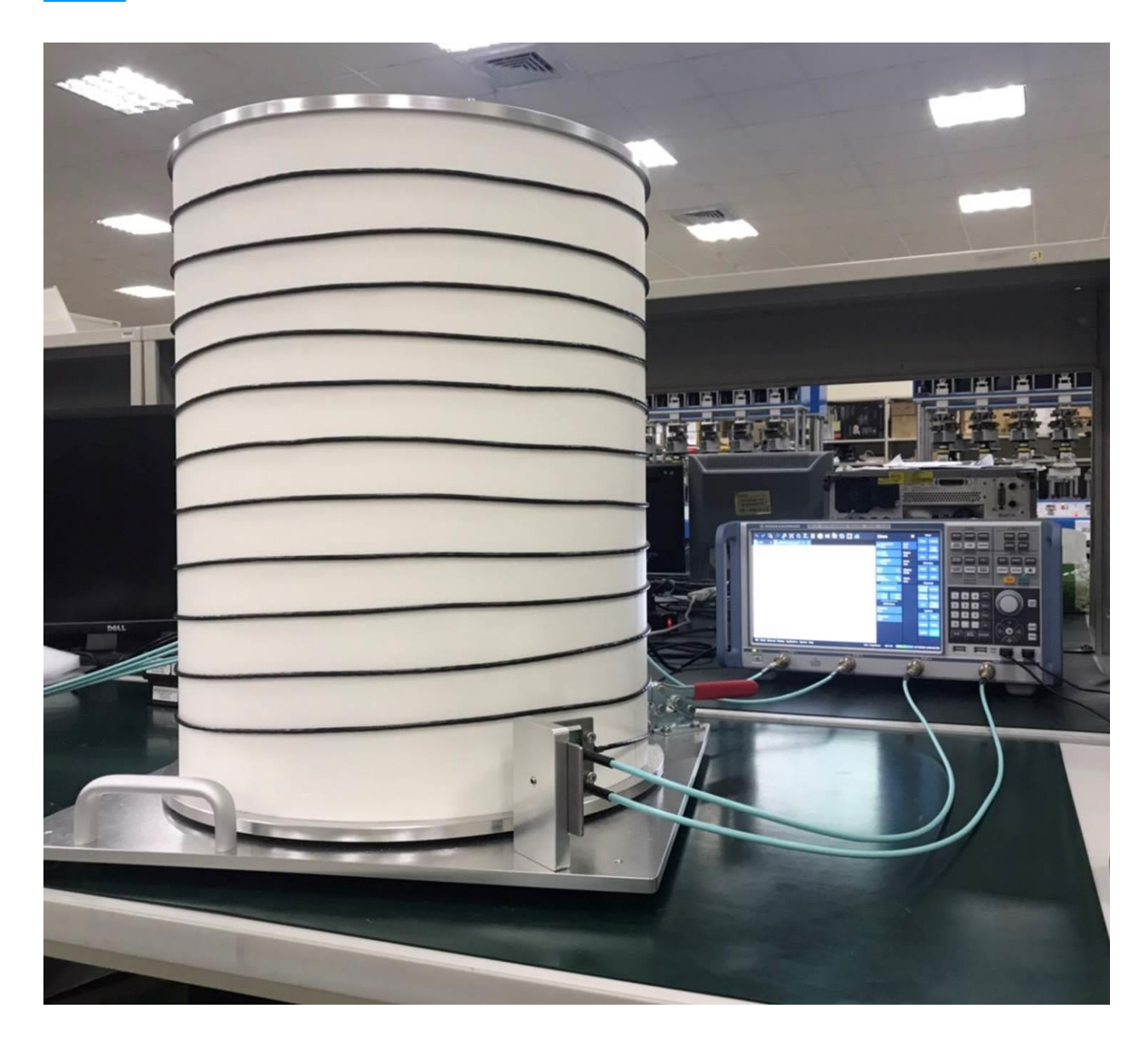

Figure 3.4 向量網路分析儀 ZNB 配合百佳泰 (Allion Labs) Conductive Drum 量測示意圖

如有 Conductive Drum 的需求請洽百佳泰 (Allion Labs) 諮詢相關應用

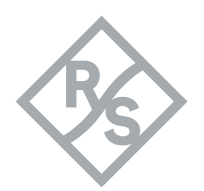

#### 3.4.1 向量網路分析儀 ZNB 完成 S 參數環境設置

TC9(UTP) 規範中的測項分為了 Log Freq 的 S 參數測試及 Lin Freq 的 TDR 與 TDT 測試,針對同 軸共纜線配合治具及搭配 Conductive Drum 的量測也有明確的規格規範,所以此章節將詳細介紹如 何使用向量網路分析儀 ZNB 完成 TC9(UTP)搭配治具及 Conductive Drum 在 Log Freq 的 S 參 數設定,請參考以下環境設定及規格說明。

| Parameter                                                  | Value                                                                                            |  |  |
|------------------------------------------------------------|--------------------------------------------------------------------------------------------------|--|--|
| Sweep f <sub>Start</sub>                                   | 300 kHz                                                                                          |  |  |
| Sweep f <sub>Stop</sub>                                    | 1 GHz                                                                                            |  |  |
| Sweep type                                                 | Logarithmic                                                                                      |  |  |
| Sweep points                                               | 1600                                                                                             |  |  |
| Output power                                               | minimum -10 dBm                                                                                  |  |  |
| Measurement bandwidth                                      | ≤ 500 Hz                                                                                         |  |  |
| Port reference impedance<br>differential mode <sup>1</sup> | 100 Ω                                                                                            |  |  |
| Port reference impedance<br>common mode <sup>1</sup>       | 25 $\Omega$ for connector measurements and MDI Test Head 200 $\Omega$ for all other measurements |  |  |

資料來源: Channel Components Requirements for 1000Base-T1 Link Segment Type A

Figure 3. 4.1.1 TC9 (UTP) 環境設定

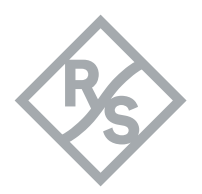

| IL          | S <sub>dd21</sub>                                                              | For use in SCC with maximum length of 15 m<br>$\leq \frac{1}{15} \left( 0.0023f + 0.5907\sqrt{f} - 6*0.01\sqrt{f} + 0.0639/\sqrt{f} \right) dB/m$ For use in SCC with maximum length of 10 m<br>$\leq \frac{1}{15} \left( 0.0023f + 0.5907\sqrt{f} - 6*0.01\sqrt{f} + 0.0639/\sqrt{f} \right) dB/m$ |  |  |  |
|-------------|--------------------------------------------------------------------------------|----------------------------------------------------------------------------------------------------|--|--|--|
|             |                                                                                | $1 \le f \le 600$ , frequency <i>f</i> in MHz<br>Port reference impedances: 100 $\Omega$ (DM), 200 $\Omega$ (CM)                                                                                                    |  |  |  |
| RL          | S <sub>dd11</sub> , S <sub>dd22</sub>                                          | $\geq \begin{pmatrix} 22 & 1 \le f < 10 \\ 27 - 5 \log f & 10 \le f < 40 \\ 19 & 40 \le f < 130 \\ 40 - 10 \log f & 130 \le f < 400 \\ 14 & 400 \le f \le 600 \end{pmatrix} dB$<br>$1 \le f \le 600, \text{ frequency } f \text{ in MHz}$<br>Port reference impedances: 100 Q (DM), 200 Q (CM)      |  |  |  |
| LCL<br>LCTL | S <sub>dc11</sub> , S <sub>dc22</sub><br>S <sub>dc21</sub> , S <sub>dc12</sub> | $\geq \begin{pmatrix} 55 & 10 \le f \le 80 \\ 77 - 11.51 \log(f) & 80 < f \le 600 \end{pmatrix} dB$<br>$10 \le f \le 600, \text{ frequency } f \text{ in MHz}$<br>Port reference impedances: 100 $\Omega$ (DM), 200 $\Omega$ (CM)                                                                   |  |  |  |

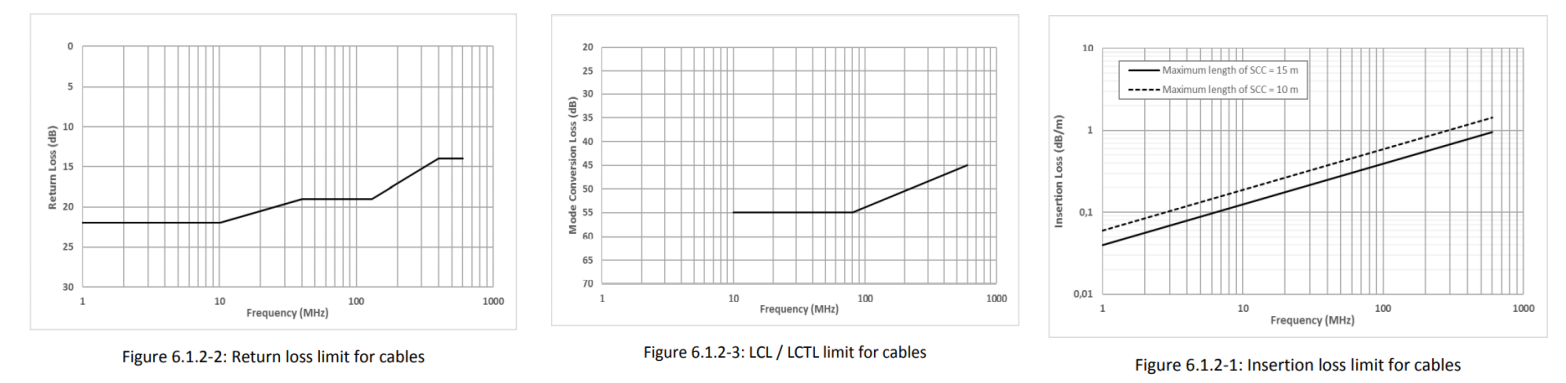

Figure 3.4.1.2 TC9(UTP) 同軸共纜線搭配治具及 Conductive Drum 規格設定

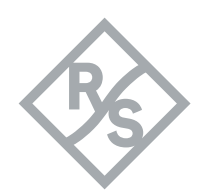

| ZNB 設置                                                                                                    | <ul> <li>由於環境與單機設定相同,請參考 3.1.1.中向量<br/>網路分析儀 ZNB 參數設置如接續 3.1.1 章執行則<br/>不需執行[Preset]</li> <li>[Trace Config: Add Trace + Diagram]</li> </ul>                                                                                                    |  |  |
|----------------------------------------------------------------------------------------------------|----------------------------------------------------------------------------------------------------|--|--|
| 新增 IL 的曲線                                                                                                    | • [Meas : S-Params : Sdd21]                                                                                                    |  |  |
| Trc1 Sdd11 dB Mag 10 dB/Ref 0 dB<br>Trc2 Sdd22 dB Mag 10 dB/Ref 0 dB<br>Trc5 Sdc12 dB Mag<br>1 Trc5 Sdc12 dB Mag<br>1 D dB<br>PASS Trc2<br>0 dB<br>1 PASS Trc2<br>0 dB<br>1 PASS Trc2<br>0 dB<br>1 D dB<br>1 PASS Trc2<br>1 D dB<br>1 D dB | Trc3       Sdc11       dB Mag       2 ~       Trc7       Sdd21       dB Mag       1 dB/ Ref 0 dB       3 ~         Trc4       Sdc22       dB Mag       Trc1       Sdd12       dB Mag       1 dB/ Ref 0 dB       3 ~         SS       Trc5       PASS       Trc7       Sdc10       0 dB       0 dB |  |  |
|                                                                                                    | • [Select : Trc1 ( Sdd11 ) ]                                                                                                    |  |  |
|                                                                                                    | • [Line : Limit test : Define limit line : Add :                                                                                                    |  |  |
|                                                                                                    | Type Upper : Start Stimulus 1 MHz : Stop                                                                                                    |  |  |
|                                                                                                    | Stimulus 10 MHz : Start Response -22 dB :                                                                                                    |  |  |
|                                                                                                    | Stop Response -22 dB : Show Limit Line :                                                                                                    |  |  |
|                                                                                                    | Limit Check]                                                                                                    |  |  |
| 規格線設定(RL)                                                                                                    | • [Line : Limit test : Define limit line : Add :                                                                                                    |  |  |
|                                                                                                    | Type Upper: Start Stimulus 10 MHz : Stop                                                                                                    |  |  |
|                                                                                                    | Stimulus 40 MHz:Formula:                                                                                                    |  |  |
|                                                                                                    | -27+5·log ( StimVal/1000000 ) : close :                                                                                                    |  |  |
|                                                                                                    | Show Limit Line : Limit Check]                                                                                                    |  |  |
|                                                                                                    | • [Line : Limit test : Define limit line : Add :                                                                                                    |  |  |
|                                                                                                    | Type Upper: Start Stimulus 40 MHz: Stop                                                                                                    |  |  |

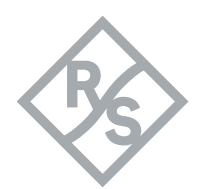

|   | Stimulus 130 MHz : Start Response -19 dB :        |
|---|---------------------------------------------------|
|   | Stop Response -19 dB : Show Limit Line :          |
|   | Limit Check]                                      |
| • | [Line : Limit test : Define limit line : Add :    |
|   | Type Upper : Start Stimulus 130 MHz : Stop        |
|   | Stimulus 400 MHz : Formula :                      |
|   | -40+10·log ( StimVal/1000000 ) : close :          |
|   | Show Limit Line : Limit Check]                    |
| • | [Line : Limit test : Define limit line : Add :    |
|   | Type Upper : Start Stimulus 400 MHz : Stop        |
|   | Stimulus 600 MHz : Start Response -14 dB :        |
|   | Stop Response -14 dB : Show Limit Line :          |
|   | Limit Check : close]                              |
| • | [Select:Trc2(Sdd22) :依照 Trc1 的方式新<br>增 Trc2 的規格線] |

| 🚸 Defi                   | ne Limit Lines |                     |                                       |                                      |         |  |  |
|--------------------------|----------------|---------------------|---------------------------------------|--------------------------------------|---------|--|--|
| ¢                        | Туре           | Start Stimulus      | Stop Stimulus                         | Response                             | Interpo |  |  |
| 1                        | Upper 🗖        | 1 MHz               | 10 MHz                                | -22 dB22 dB                          | Lin     |  |  |
| 2                        | Upper 🗖        | 10 MHz              | 40 MHz                                | - 27 + 5log (StimVal / 1000000) ···· | Lin     |  |  |
| 3                        | Upper 🗖        | 40 MHz              | 130 MHz                               | -19 dB19 dB                          | Lin     |  |  |
| 4                        | Upper 🗖        | 130 MHz             | 400 MHz                               | - 40 + 10log (StimVal / 1000000) ··· | Lin     |  |  |
| 5                        | Upper 🗖        | 400 MHz             | 600 MHz                               | -14 dB14 dB                          | Lin     |  |  |
| •                        |                |                     | l                                     |                                      |         |  |  |
| + Ad                     | dd X Del       | ete All Cet<br>File | recall ☑ Shov<br>Line<br>Save ☑ Limit | v Limit<br>t Check X Close           | ? Help  |  |  |
| Figure 3. 4.1.4 新增 RL 規格 |                |                     |                                       |                                      |         |  |  |

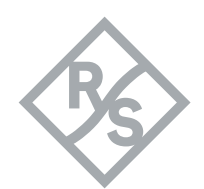

|                   | • [Select : Trc3 ( Sdc11 ) ]                                                                                                    |
|-------------------|----------------------------------------------------------------------------------------------------|
|                   | <ul> <li>[Line : Limit test : Define limit line : Add :<br/>Type Upper : Start Stimulus 10 MHz : Stop<br/>Stimulus 80 MHz : Start Response -55 dB :<br/>Stop Response -55 dB : Show Limit Line :<br/>Limit Check]</li> <li>[Line : Limit test : Define limit line : Add :</li> </ul> |
| 規格線設定(LCL & LCTL) | Type Upper : Start Stimulus 80 MHz : Stop<br>Stimulus 600 MHz : Formula :<br>-77+11.51·log (StimVal/1000000) :<br>close : Show Limit Line : Limit Check : close]                                                                                                    |
|                   | ● [Select : Trc4(Sdc22) :依照 Trc3 的方式新<br>增 Trc4 的規格線]                                                                                                    |
|                   | ● [Select:Trc5(Sdc12) :依照 Trc3 的方式新<br>增 Trc5 的規格線]                                                                                                    |
|                   | ● [Select:Trc6(Sdc21) :依照 Trc3 的方式新<br>增 Trc6 的規格線]                                                                                                    |

| 🊸 Defi        | ine Limit Li | ines   |                         |                  |             |                      |              | Ō       |     | ×      |
|---------------|--------------|--------|-------------------------|------------------|-------------|----------------------|--------------|---------|-----|--------|
|               | Т            | ype    | Start Stimulus          | Stop Stir        | mulus       | Respo                | onse         |         | Ir  | nterpo |
| 1             | Upper        | •      | 10 MHz                  | 80 MHz           |             | -55 dB55 dB          |              |         | Lin |        |
| 2             | Upper        | •      | 80 MHz                  | 600 MHz          |             | - 77 + 11.5log (Stin | nVal / 10000 | )C ···· | Lin |        |
|               |              |        |                         |                  |             |                      |              |         |     |        |
|               |              |        |                         |                  |             |                      |              |         |     |        |
| + A           | dd           | 🗙 Dele | te Get<br>Trace         | 🚰 Recall         | ✓ Show Line | Limit                |              |         |     |        |
| <b>+</b> , In | isert        | Dele   | te All 🖆 İmport<br>File | 💾 Save           | 🖌 Limit     | Check                | ×            | Close   | ?   | Help   |
|               |              |        | Figu                    | re 3. 4.1.5 新增 L | .CL & LCTL  | 規格                   |              |         |     |        |
|               |              |        |                         |                  |             |                      |              |         |     |        |

 $\succ$ 

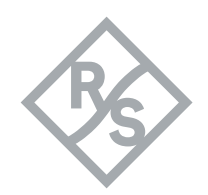

Rohde & Schwarz Application Note 38 - 51

| 規格線設定(Ⅱ)<br>* Ⅱ 規格公式中有兩種格式 · 差別在第一項分<br>母分子的部分 · 分母取決於同軸共纜線最長的<br>長度 · 分子取決於目前待測的同軸共纜線長度 |             |        | 項 長 長度                  | <ul> <li>[Line : L<br/>Type Up<br/>Stimulus<br/>( ( 0.00</li> <li>* ( Stim<br/>0.01 *</li> <li>2 ) ) )</li> <li>^ (1/2)</li> </ul> | imit test : Defi<br>oper : Start Sti<br>600MHz : Fo<br>23 * StimVal / 1<br>Val / 1000000 )<br>( ( StimVal /<br>+ (0.0639 / (<br>2) ) ) ) ) | ne limit lir<br>mulus 80N<br>rmula : {-<br>.000000 )<br>^ (1/2<br>1000000 )<br>( StimVal/ | ne : Add :<br>1Hz : Stop<br>10 / 15 *<br>+ (0.5907<br>)) - (6*<br>^ (1 /<br>1000000) |         |
|------------------------------------------------------------------------------------------|-------------|--------|-------------------------|----------------------------------------------------------------------------------------------------|----------------------------------------------------------------------------------------------------|-------------------------------------------------------------------------------------------|--------------------------------------------------------------------------------------|---------|
| 🚸 Defi                                                                                   | ine Limit l | ines   |                         |                                                                                                    |                                                                                                    |                                                                                           | ()<br>()                                                                             | ×       |
| < <b>.</b> >                                                                             | -           | Гуре   | Start Stimulus          | S                                                                                                    | top Stimulus                                                                                                    | Respons                                                                                   | e                                                                                    | Interpo |
| 1                                                                                        | Lower       | •      | 1 MHz                   | 600 MHz                                                                                                    |                                                                                                    | - 10 / 15 * ((0.0023 *                                                                    | StimVal / ····                                                                       | Lin     |
|                                                                                          |             |        |                         |                                                                                                    |                                                                                                    |                                                                                           |                                                                                      |         |
|                                                                                          |             |        |                         |                                                                                                    |                                                                                                    |                                                                                           |                                                                                      |         |
| + A                                                                                      | dd          | 🗙 Dele | te Get<br>Trace         | r Red                                                                                                    | call DShow                                                                                                    | / Limit                                                                                   |                                                                                      |         |
| <b>+</b> , In                                                                            | isert       | Dele   | te All 🖆 Import<br>File | 💾 Sav                                                                                                    | ve 🗌 Limit                                                                                                    | Check                                                                                     | X Close                                                                              | ? Help  |
|                                                                                          |             |        | Fig                     | gure 3.                                                                                                    | 4.1.6 新增 IL 規格                                                                                                    | ζ<br>1                                                                                    |                                                                                      |         |

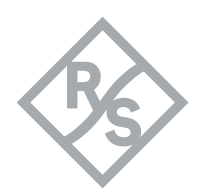

#### 3.4.2 向量網路分析儀 ZNB 完成 TDR 環境設置

TC9(UTP) 規範中的測項分為了 Log Freq 的 S 參數測試及 Lin Freq 的 TDR 與 TDT 測試,針對同 軸共纜線配合治具及搭配 Conductive Drum 的量測也有明確的規格規範,所以此章節將詳細介紹如 何使用向量網路分析儀 ZNB 完成 TC9(UTP)搭配治具及 Conductive Drum 在 Lin Freq 的 TDR 與 TDT 參數設定,請參考以下環境設定及規格說明。

| Parameter                  | Value                                                                                                    |
|----------------------------|----------------------------------------------------------------------------------------------------|
| Sweep f <sub>Start</sub>   | 1 MHz, (10 MHz) <sup>2</sup>                                                                                                    |
| Sweep f <sub>Stop</sub>    | 2 GHz, (20 GHz) <sup>2</sup>                                                                                                    |
| Sweep type                 | Linear                                                                                                    |
| Sweep points               | 2000                                                                                                    |
| Filtering                  | Hann window                                                                                                    |
| TDR Type                   | Step                                                                                                    |
| Output power               | minimum -10 dBm                                                                                                    |
| Measurement bandwidth      | ≤ 500 Hz                                                                                                    |
| Port reference impedances  | $50 \Omega$ single ended port impedances (This results in $100 \Omega$ differential mode reference impedance after conversion to mixed mode parameters.) |
| Data calibration kit (VNA) | used kit for calibration                                                                                                    |
| Averaging function         | May be applied, but not mandatory                                                                                                    |
| Smoothing function         | deactivated                                                                                                    |

資料來源: Channel Components Requirements for 1000Base-T1 Link Segment Type A

Figure 3. 4.2.1 TC9 ( UTP ) TDR & TDT 環境設定

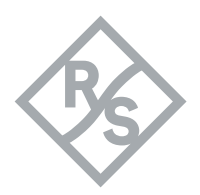

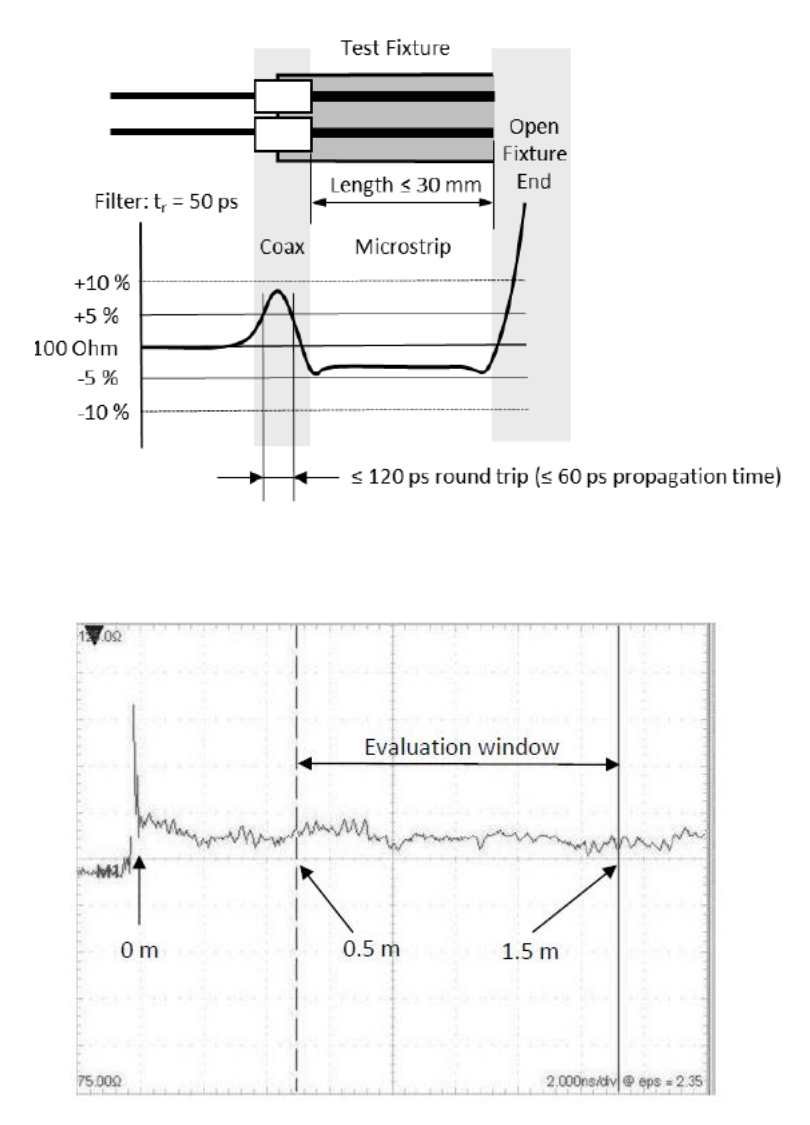

資料來源: Channel Components Requirements for 1000Base-T1 Link Segment Type A

Figure 3. 4.2.2 TC9 (UTP) TDR 規格數據

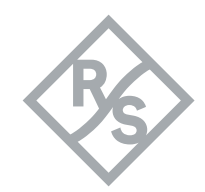

| ZNB 設置(TDR)                                                                                                    | <ul> <li>[Channel Config : Channels : New channel+ Diagram]</li> <li>[Start : 1 MHz]</li> <li>[Stop : 2 GHz]</li> </ul>                                                                                                    |
|----------------------------------------------------------------------------------------------------|----------------------------------------------------------------------------------------------------|
|                                                                                                    | $[\mathbf{Bower} \mathbf{BW} \mathbf{Ave} : \mathbf{Bower} : \{\mathbf{p}^* : 0 \ \mathbf{d} \mathbf{Bm}\}]$                                                                                                    |
| <b>p* →</b> 可調整最小-10dBm                                                                                                    |                                                                                                    |
| <b>bw* →</b> 可調整最大 500Hz                                                                                                    | Power BW Avg : Bandwidth : {bw* : 500                                                                                                    |
|                                                                                                    | Hz }]                                                                                                    |
|                                                                                                    | • [Sweep : Number of Points : 2000]                                                                                                    |
|                                                                                                    | • [Sweep : Sweep type : Lin Freq]                                                                                                    |
| StimulusTraceStart Frequency<br>1 MHzStimulusMeasFormatStop Frequency<br>2 GHzPowerLineMarkerCenter Frequency<br>1.0005 GHzTimomain<br>XAxisStartStopSpan Frequency<br>0 dBmCenterSpanPower<br>0 dBmChannelSweepFrequency<br>1.0005 GHzFrequencyTimomain<br>XAxisPower<br>0 dBmCenterSpanCtw Frequency<br>1.0005 GHzCenterSpanPower<br>0 dBmChannelSweepFrequency<br>FrequencyFilePintePower<br>Channel Base PbFilePinteDisplaySetupApplicPreset                                                                                                    | TraceBandwidthPowerScaleFormat500 HzPowerScaleConfig10 HzBand-widthLineMarker100 HzAverageStimuts1 kHzStantStop10 kHzCenterSpan100 kHzCenterSpan100 kHzPowergTrigger100 kHzSelectivityCale1 MHzDUTSystemSelectivityStatuStatuSelectivityStatuStatuSelectivityStatuStatuSormalSystemStatuStatuStatuStatuSubStatuStatuSpanStatuStatuSpanSpanStatuSelectivityStatuStatuSormalStatuStatuSpanStatuStatuSpanStatuStatuSpanStatuStatuSpanStatuStatuSpanStatuStatuStatuStatuStatuSpanStatuStatuSpanStatuStatuSpanStatuStatuSpanStatuStatuSpanStatuStatuSpanStatuStatuSpanStatuStatuSpanStatuStatuSpanStatuStatuSpanStatuStatuSpanStatuStatuSpanStatuSta |
| Figure3.4.2.3 設定起始截止頻率、功率                                                                                                    | Figure3.4.2.4 設定掃描頻寬                                                                                                    |
| Sweep<br>Number of Points<br>2000Sweep<br>ParamsTrace<br>Meas2000ParamsSweep<br>ParamsFindH2Sweep<br>TriggerLineSweep Time<br>217 msTriggerStartValueSweep<br>ControlStartMeas Delay<br>0Sweep<br>ControlCenterMeas'ments<br>Freg Sweep Mode<br>SteppedFriggerFired Sweep Mode<br>SteppedFridFired Sweep Mode<br>SteppedFridFired Sweep Mode<br>SteppedFridFired Sweep Mode<br>SteppedFridFired Sweep Mode<br>SteppedFridFired Sweep Mode<br>SteppedFridFired Sweep Mode<br>SteppedFridFired Sweep Mode<br>SteppedFridFired Sweep Mode<br>SteppedFridFired Sweep Mode<br>SteppedFridFired Sweep Mode<br>SteppedFridFired SteppedFridFired SteppedFridFired SteppedFridFired SteppedFridFired SteppedFridFired SteppedFridFired SteppedFridFired SteppedFridFired SteppedFridFired SteppedFridFired SteppedFridFired SteppedFridFired SteppedFridFired SteppedFiredFired SteppedFiredFired SteppedFiredFired SteppedFiredFired SteppedFiredFired SteppedFiredFired SteppedFired </th <th>Sweep<br/>ParamsTrace<br/>MeasInin FreqSweep<br/>ParamsIog FreqSweep<br/>TriggerSegmentedTriggerPowerSweep<br/>ControlCW ModeStartTimeChannel<br/>ConfigDefine<br/>Segments<br/>Srg XAxisSweep<br/>TriggerSig XAxis<br/>Freq basedStartSig XAxis<br/>Freq basedStartSig XAxis<br/>Freq basedStartSig XAxis<br/>Freq basedSig XAxis<br/>PowerSig XAxis<br/>Freq basedSig XAxis<br/>PresetSig XAxis<br/>Freq basedSig XAxis<br/>PresetSig XAxis<br/>Freq basedSig XAxis<br/>PresetSig XAxis<br/>Freq basedSig XAxis<br/>PresetFigure 3.4.2.6Str Ha Ha TiFigure 3.4.2.6Str Ha Ha Ti</th> | Sweep<br>ParamsTrace<br>MeasInin FreqSweep<br>ParamsIog FreqSweep<br>TriggerSegmentedTriggerPowerSweep<br>ControlCW ModeStartTimeChannel<br>ConfigDefine<br>Segments<br>Srg XAxisSweep<br>TriggerSig XAxis<br>Freq basedStartSig XAxis<br>Freq basedStartSig XAxis<br>Freq basedStartSig XAxis<br>Freq basedSig XAxis<br>PowerSig XAxis<br>Freq basedSig XAxis<br>PresetSig XAxis<br>Freq basedSig XAxis<br>PresetSig XAxis<br>Freq basedSig XAxis<br>PresetSig XAxis<br>Freq basedSig XAxis<br>PresetFigure 3.4.2.6Str Ha Ha TiFigure 3.4.2.6Str Ha Ha Ti                                                                                      |

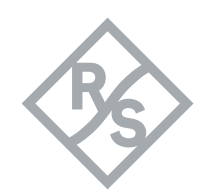

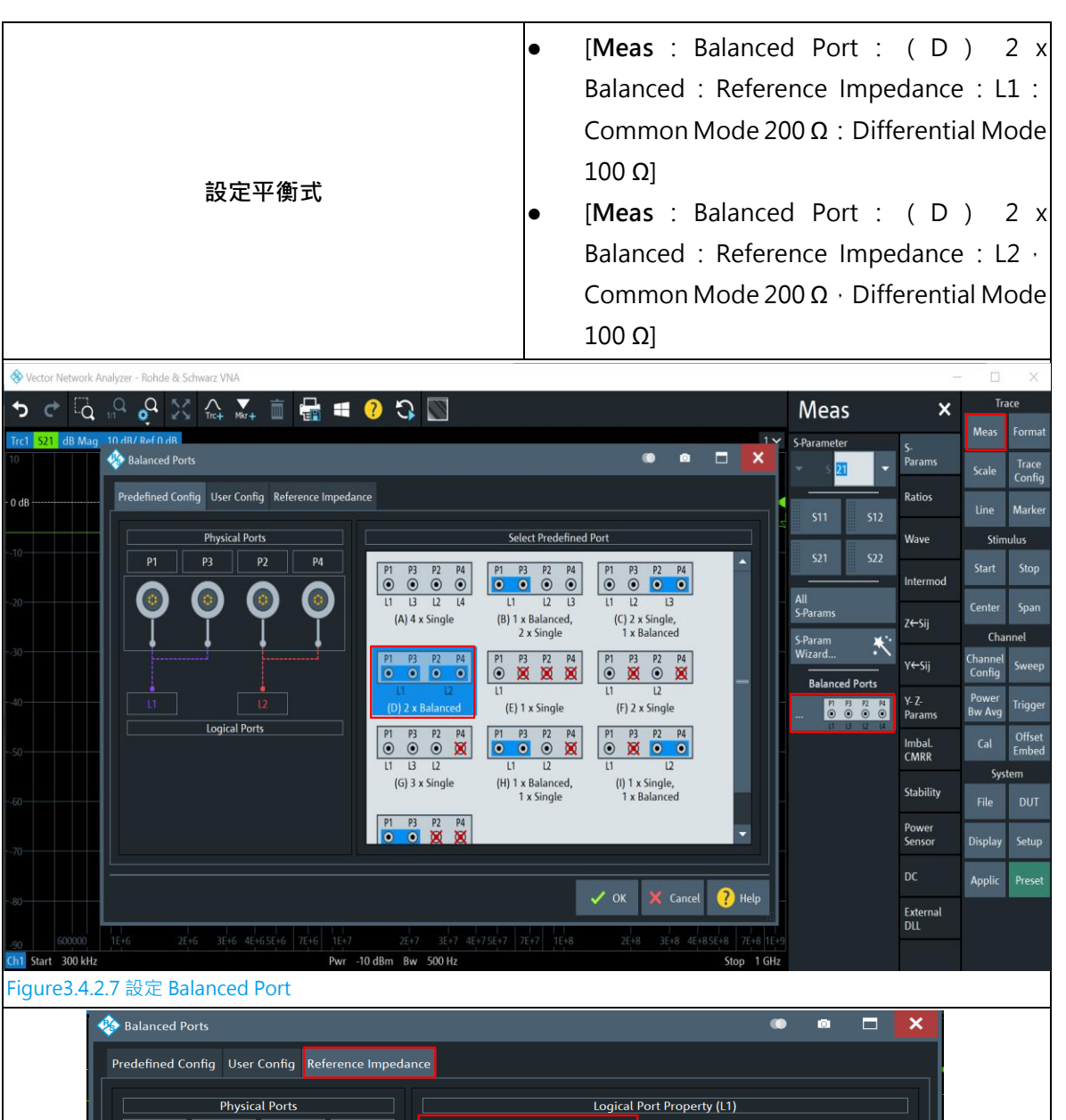

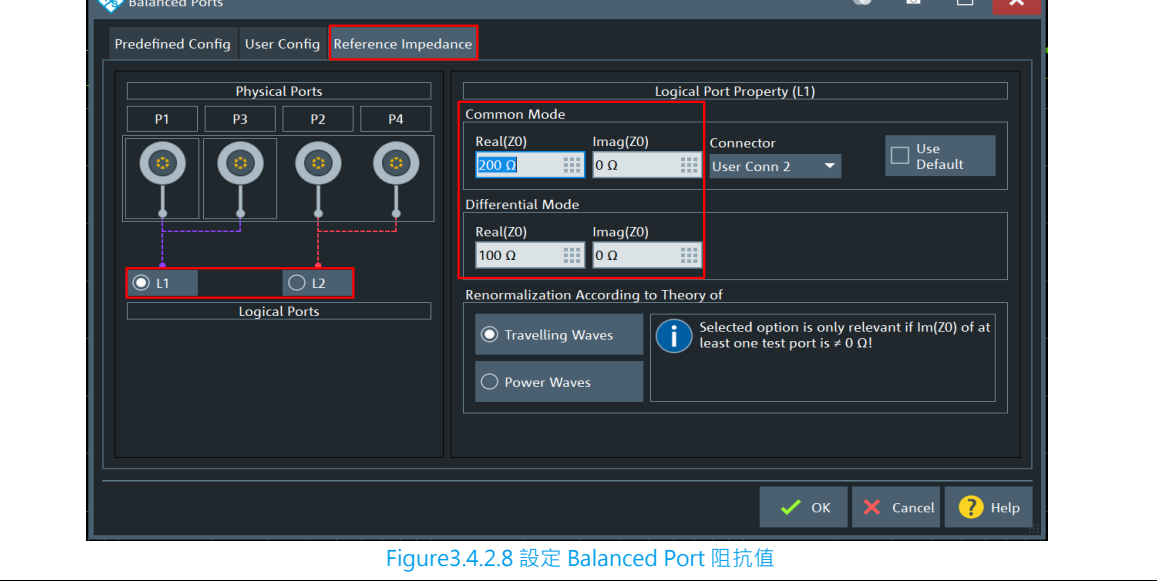

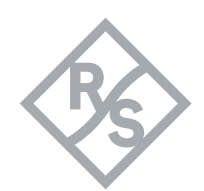

|                                                    | 1                                                           |  |  |  |  |  |
|----------------------------------------------------|-------------------------------------------------------------|--|--|--|--|--|
|                                                    | ● [Meas : Z← Sij : Sdd11]                                   |  |  |  |  |  |
|                                                    | • [Trace Config : Time domain : Time                        |  |  |  |  |  |
| 設定 TDR                                             | domain on : Type low pass step]                             |  |  |  |  |  |
|                                                    | • [low pass setting : Continuous                            |  |  |  |  |  |
|                                                    | Extrapolation on]                                           |  |  |  |  |  |
|                                                    |                                                             |  |  |  |  |  |
|                                                    | Trace Config × <sup>Irace</sup>                             |  |  |  |  |  |
| 🍫 Low Pass Settings 💿 🖻 🗖                          | Traces                                                      |  |  |  |  |  |
| The current grid is harmonic.                      | Type<br>Low Pass Step Mem Line Marker                       |  |  |  |  |  |
| Set Harmonic Grid and Keep DC Value Manual Entry   | Low Pass<br>Settings All Mem<br>All Data Stimulus           |  |  |  |  |  |
| Stop Frequency and 0 U Extrap                      | Impulse Response Math                                       |  |  |  |  |  |
| Frequency Gap and Open Short N<br>Number of Points | Match Side Lobe Level Time . Center Span                    |  |  |  |  |  |
| Stop Frequency and                                 | 32 dB Domain Channel<br>Paralution Enh Time Channel Support |  |  |  |  |  |
| Approx. Frequency Gap                              | Gate Config Sweep                                           |  |  |  |  |  |
| Harmonic Grid                                      | To Fault Bw Avg Ingger                                      |  |  |  |  |  |
|                                                    | Gate Span Statistics Embed                                  |  |  |  |  |  |
| 🗙 Close 🤇                                          | ? Help Show Impulse Shift File DUT                          |  |  |  |  |  |
|                                                    | Infinite<br>Averaging Display Setup                         |  |  |  |  |  |
|                                                    | Trace<br>Data Applic Preset                                 |  |  |  |  |  |
| Figure3.4.2.                                       | 2.9 設定 TDR                                                  |  |  |  |  |  |
| Ŭ                                                  | • [Line : Limit test : Define limit line :                  |  |  |  |  |  |
|                                                    | Add · Type Lower · Start Stimulus 5 ns ·                    |  |  |  |  |  |
|                                                    | Stop Stimulus 15 ps : Start Despapes OF                     |  |  |  |  |  |
|                                                    | Stop Stimulus 15 hs . Start Response 95                     |  |  |  |  |  |
|                                                    | $\Omega$ : Stop Response 95 $\Omega$ : Show Limit           |  |  |  |  |  |
|                                                    | Line : Limit Check]                                         |  |  |  |  |  |
| 規格線設定                                              | • [Line : Limit test : Define limit line :                  |  |  |  |  |  |
|                                                    | Add · Type upper · Start Stimulus 5 ns ·                    |  |  |  |  |  |
|                                                    | Stop Stimulus 15 ps - Start Despass 105                     |  |  |  |  |  |
|                                                    | Stop Stimulus 15 IIS . Start Response 105                   |  |  |  |  |  |
|                                                    | $\Omega$ : Stop Response 105 $\Omega$ : Show Limit          |  |  |  |  |  |
|                                                    | Line : Limit Check : Close]                                 |  |  |  |  |  |
|                                                    |                                                             |  |  |  |  |  |

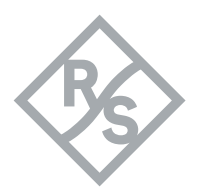

| Defi          | ine Limit Li                           | nes                  |        |                |                              |                                           |                           |                                                 |                 | ۲                                      | ø (                           | ⊐ >               |
|---------------|----------------------------------------|----------------------|--------|----------------|------------------------------|-------------------------------------------|---------------------------|-------------------------------------------------|-----------------|----------------------------------------|-------------------------------|-------------------|
| <b>^</b>      | т                                      |                      |        | Start Stimulus |                              | Stop Stir                                 | nulue                     |                                                 | _               | _                                      | _                             |                   |
| ` <b>Ţ</b> '  | lower                                  | ype<br>•             | 5 ns   | Start Stimutus | 15 г                         |                                           | nutus                     | 95 0                                            | 95 0            |                                        |                               |                   |
|               | Upper                                  | •                    | 5 ns   |                | 15 r                         | 15                                        |                           | 105 Ω                                           | . 105 Ω         |                                        |                               |                   |
| 1             |                                        |                      | I      |                |                              |                                           |                           |                                                 |                 |                                        |                               | ,                 |
| <b>+</b> A    | .dd                                    | 🗙 Dele               | te     | Get<br>Trace   | <b>1</b>                     | Recall                                    | Show<br>Line              | w Limit                                         |                 |                                        |                               |                   |
| <b>t</b> , Ir | nsert                                  | Dele                 | te All | File           | P                            | Save                                      | 🛃 Limi                    | t Check                                         |                 | ×                                      | Close (                       | ? Help            |
|               |                                        |                      |        |                | Figure3.4                    | 4.2.10 設知                                 | 定 TDR 規 <sup>;</sup>      | 格線                                              |                 |                                        |                               |                   |
|               |                                        |                      |        |                |                              | •                                         | [Trace (                  | Config                                          | : Add T         | race +                                 | Diagrar                       | n]                |
|               |                                        |                      |        |                |                              | •                                         | [Meas : S-Params · Sdd21] |                                                 |                 |                                        |                               |                   |
|               |                                        |                      |        |                |                              |                                           |                           |                                                 |                 |                                        |                               |                   |
| 設定 TDT        |                                        |                      |        |                | •                            | • [Trace Config : Time domain : Time doma |                           |                                                 |                 |                                        |                               |                   |
|               |                                        |                      |        |                | on : Type Band pass impulse] |                                           |                           |                                                 |                 |                                        |                               |                   |
|               |                                        |                      |        |                |                              | •                                         | [Mark :                   | Mark                                            | er serch        | : Max]                                 |                               |                   |
| ¢             | ä 10 o                                 |                      | kr +   | 🖶 <b>= ?</b> ? | C 🛛                          |                                           |                           |                                                 |                 | Trace Co                               | onfig <u>×</u>                | Trace             |
| 1             | X tc9_cabl                             | e_all_test * X       | +      |                |                              |                                           |                           |                                                 | 5 May ++        | ☑ Time<br>Domain                       | Traces                        | Meas F            |
|               | an Mag                                 | 2.00 p.07 Net 1.0 II |        | M              |                              |                                           |                           | •M1 49.2                                        | 275 ns 3.633 mU | Type<br>Band Pass Impulse              | - Mem                         | Line N            |
|               |                                        |                      |        | Ĭ              |                              |                                           |                           |                                                 |                 | Low Pass<br>Settings                   | All Mem<br>All Data           | Stimulu           |
|               |                                        |                      |        |                |                              |                                           |                           |                                                 |                 | Impulse Response<br>Normal Profile (H. | e 🗸 Math                      | Start<br>Center   |
|               |                                        |                      |        |                |                              |                                           |                           |                                                 |                 | Side Lobe Level<br>32 dB               | Time<br>Domain                | Channe            |
|               |                                        |                      |        |                |                              |                                           |                           |                                                 |                 | Resolution Enh.<br>1                   | Gate                          | Config S<br>Power |
|               |                                        |                      |        | Ň              |                              |                                           |                           |                                                 |                 | TD-VSWR                                | To Fault<br>Trace             | Bw Avg            |
|               |                                        |                      |        |                | ht.                          |                                           |                           |                                                 |                 |                                        | Statistics<br>Smooth<br>Shift | System            |
| nd .          |                                        |                      |        |                | 1111111111                   | MMMMMmm-                                  | Magazar                   |                                                 |                 |                                        | Hold                          | File              |
| Malpetrone    | ······································ |                      | mannah | 400000000000   |                              |                                           |                           | persite da anno anno anno anno anno anno anno a |                 |                                        | Averaging<br>Trace<br>Data    | Applic            |
|               |                                        |                      |        |                |                              |                                           |                           |                                                 |                 |                                        | Data                          |                   |
|               | MH <sub>2</sub>                        |                      |        | Pwr -10 dBm    | Bw 10 kHz                    |                                           |                           |                                                 | Stop 20 GHz     |                                        |                               |                   |

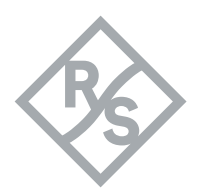

#### 3.4.3 向量網路分析儀 ZNB 校正

完成所有測項設定後,可透過向量網路分析儀 ZNB 內建合併校正的功能,同時完成所有測項的校

正,本章節將完整介紹如何完成校正。

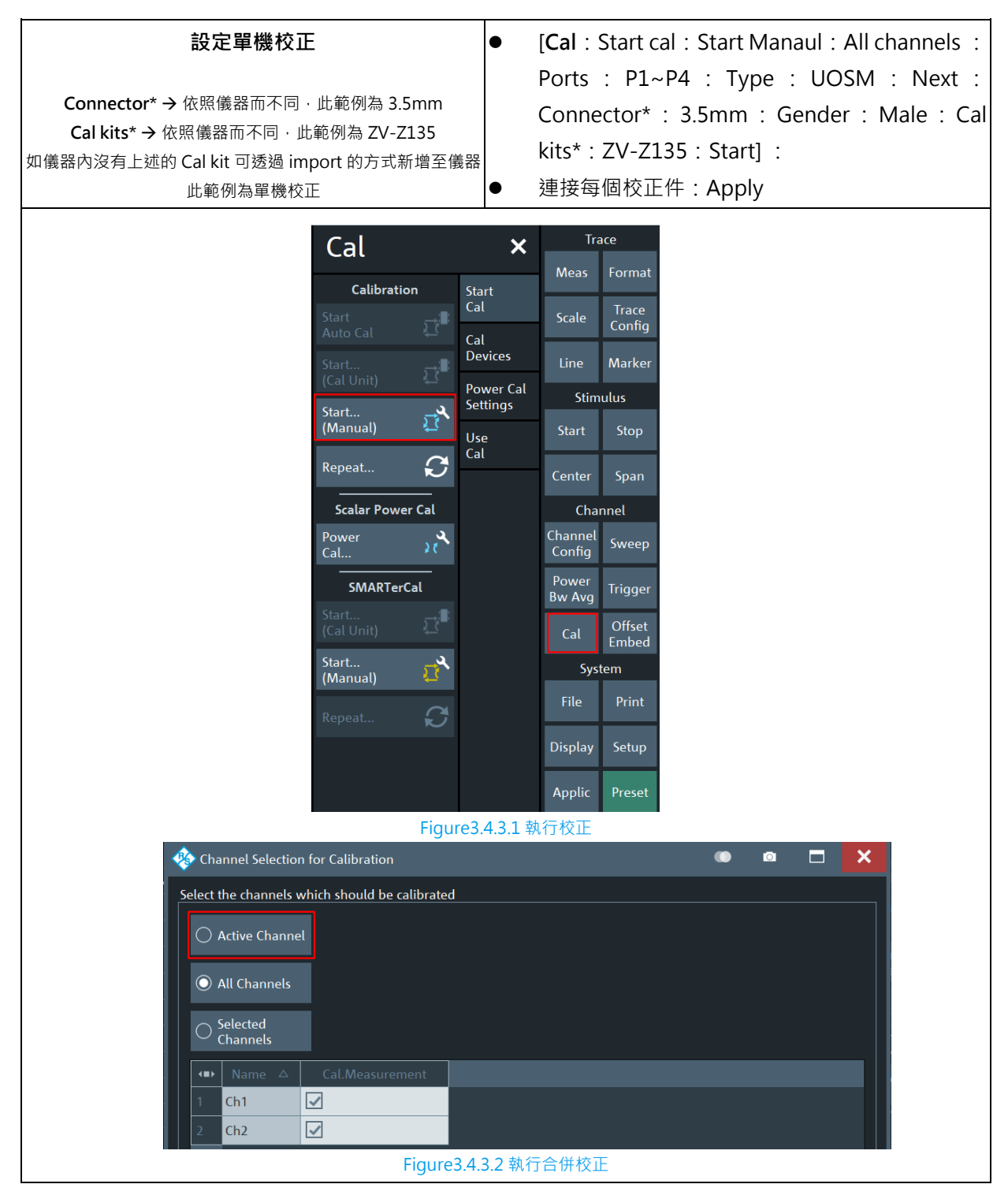

Rohde & Schwarz Application Note 45 - 51

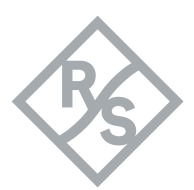

| 🍫 Define Calibrat                                                                                                    | tion                     |                          |                       |                                              |                                 | ۲                     |              | ×           |
|----------------------------------------------------------------------------------------------------|--------------------------|--------------------------|-----------------------|----------------------------------------------|---------------------------------|-----------------------|--------------|-------------|
| Ports                                                                                                    | P1                       | ✓ P3 (                   | 👩 🗹 р.                | 2                                            | P4                              |                       |              |             |
|                                                                                                    |                          |                          |                       |                                              |                                 |                       |              |             |
|                                                                                                    |                          | P                        | I, P2, P3, P4         |                                              |                                 |                       |              |             |
|                                                                                                    |                          |                          |                       |                                              |                                 |                       |              |             |
| Туре                                                                                                    | 2                        | 2                        | 2                     | $\rightarrow$                                | ₽                               | 5                     | 52           |             |
|                                                                                                    | Refl Norm                | Refl Norm                | Refl OSM              | Trans Norm                                   | Trans Norm                      | One Path              | TOSM         |             |
|                                                                                                    | Open                     | Short                    | 77                    | 77                                           | Both                            |                       | <b>→</b>     |             |
|                                                                                                    |                          |                          |                       |                                              |                                 |                       | Adapter      |             |
|                                                                                                    | UCDW                     | INC                      | TOW                   |                                              |                                 | 1126                  | Removal      |             |
|                                                                                                    | Source                   | _                        |                       |                                              |                                 |                       |              |             |
|                                                                                                    |                          |                          |                       |                                              |                                 |                       |              |             |
|                                                                                                    |                          |                          |                       |                                              | ~                               | • ок 🗙                | Cancel ?     | Help        |
|                                                                                                    |                          | Figure                   |                       | 校正 Devet 數                                   | 卫注答法                            |                       |              |             |
|                                                                                                    |                          | Figure                   | 23.4.3.3 選擇           | 仪止 Port 數。                                   | <b>反</b> ) 皮                    |                       |              |             |
| <sup>1</sup> 🎨 Calibration Setting                                                                                                    |                          |                          |                       |                                              |                                 |                       |              |             |
| Connectors and Cal Kits<br>Select connector type                                                                                                    | and gender for p         | orts If necess           | sary change the       | Cal Kit or load a                            | n                               |                       |              |             |
| appropriate one.                                                                                                    | ana genaer tor p         |                          | any, change the       |                                              |                                 |                       |              |             |
| ▲ Cal Type                                                                                                    | Ports                    |                          |                       |                                              |                                 |                       |              |             |
| 1 🕂 UOSM                                                                                                    |                          |                          |                       |                                              |                                 |                       |              |             |
|                                                                                                    |                          |                          |                       |                                              |                                 |                       |              |             |
| Port Connector                                                                                                    | Gender Ca                | al Kit 🛛 Kit             | Modified              |                                              |                                 |                       |              |             |
| 1 💿 P1 3.5 mm 🔻                                                                                                    | Male 🔻 ZV-Z3             | 3 ty 🔻                   |                       |                                              |                                 |                       |              |             |
| 2 • P2 3.5 mm •                                                                                                    | Male ▼ ZV-Z3             | 3 ty 🔻                   |                       |                                              |                                 |                       |              |             |
| 3 ● P3 3.5 mm ▼                                                                                                    | Male ▼ ZV-Z3             | 3 ty ▼                   |                       |                                              |                                 |                       |              |             |
| 4 P4 3.5 mm                                                                                                    | Male  V-Z3               | 3 ty ▼                   |                       |                                              |                                 |                       |              |             |
|                                                                                                    |                          |                          |                       |                                              |                                 |                       |              |             |
| Same Connector<br>all Ports                                                                                                    | Same Gender<br>all Ports |                          |                       |                                              |                                 |                       | r Im<br>Ca   | port<br>Kit |
| I                                                                                                    |                          | _                        |                       |                                              |                                 |                       |              |             |
| -                                                                                                    |                          |                          |                       |                                              | 🔶 Back                          | 🕨 Start               | 🗙 Cancel     | ? Help      |
|                                                                                                    |                          | <b>F</b> :               |                       | 怨堂林正相關                                       | ≐几 ⇔                            |                       |              |             |
| A D1 - D2 -                                                                                                    | <b>0</b> D2 <b>-</b>     | FI                       | yures.4.3.4 £         |                                              |                                 |                       |              |             |
| PT © P3<br>3.5 mm (m) 3.5 mm (m)<br>zV-2135 ZV-2135                                                                                                    | 3.5 mm (m)<br>ZV-Z135    | 3.5 mm (m)<br>ZV-Z135    | 3.5 mm (m)<br>2V-2135 | PT 🔍 🖓 P3 P<br>3.5 mm (m) 3.5<br>ZV-Z135 ZV- | imm (m) 3.5 mm<br>-2135 ZV-2135 | ₩<br>( <sup>(m)</sup> |              |             |
| ✓ <sup>Open</sup> ✓ <sup>Open</sup> (f)                                                                                                    | ✓ Open<br>(f)            | ✓ <sup>Open</sup><br>(f) | ✓ Unknown<br>Through  | ✓ Unknown<br>Through                         | , Unknown<br>Through UT         | nknown<br>nrough      |              |             |
| Short Short (f)                                                                                                    | ✓ Short<br>(f)           | ✓ Short<br>(f)           | P2 <b>0</b> ़़ ➡ 0 P4 | P3 <b>©≓⊙</b> P4                             |                                 |                       |              |             |
| Herein States And States And Sta | ✓ Match<br>(f)           | ✓ Match<br>(f)           | 3.5 mm (m)<br>ZV-Z135 | 3.5 mm (m)<br>ZV-Z135                        |                                 |                       |              |             |
| tion -                                                                                                    |                          |                          | Through               | Through                                      |                                 |                       |              |             |
| Abort Restart Sweep on Std. Meas.                                                                                                    |                          |                          |                       |                                              |                                 | 🗸 Appl                | y 🗙 Cancel ? | Help        |
|                                                                                                    |                          | Fig                      | ure3.4.3.5 點          | 選 Apply 完度                                   | 式校正                             |                       |              |             |

Rohde & Schwarz Application Note 46 - 51

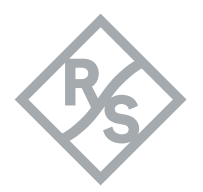

### 3.4.4 使用量測治具與 Conductive Drum 進行 TC9 (UTP)量測

完成校正後·將先前完成的反嵌入模型套入(參考 3.3 章節)·即可使用向量網路分析儀 ZNB 配合 治具及 Conductive Drum 完成最精準的量測·下圖 3.4.4.1 為整體量測示意圖·圖 3.4.4.2 為 TC9 (UTP) 實測結果

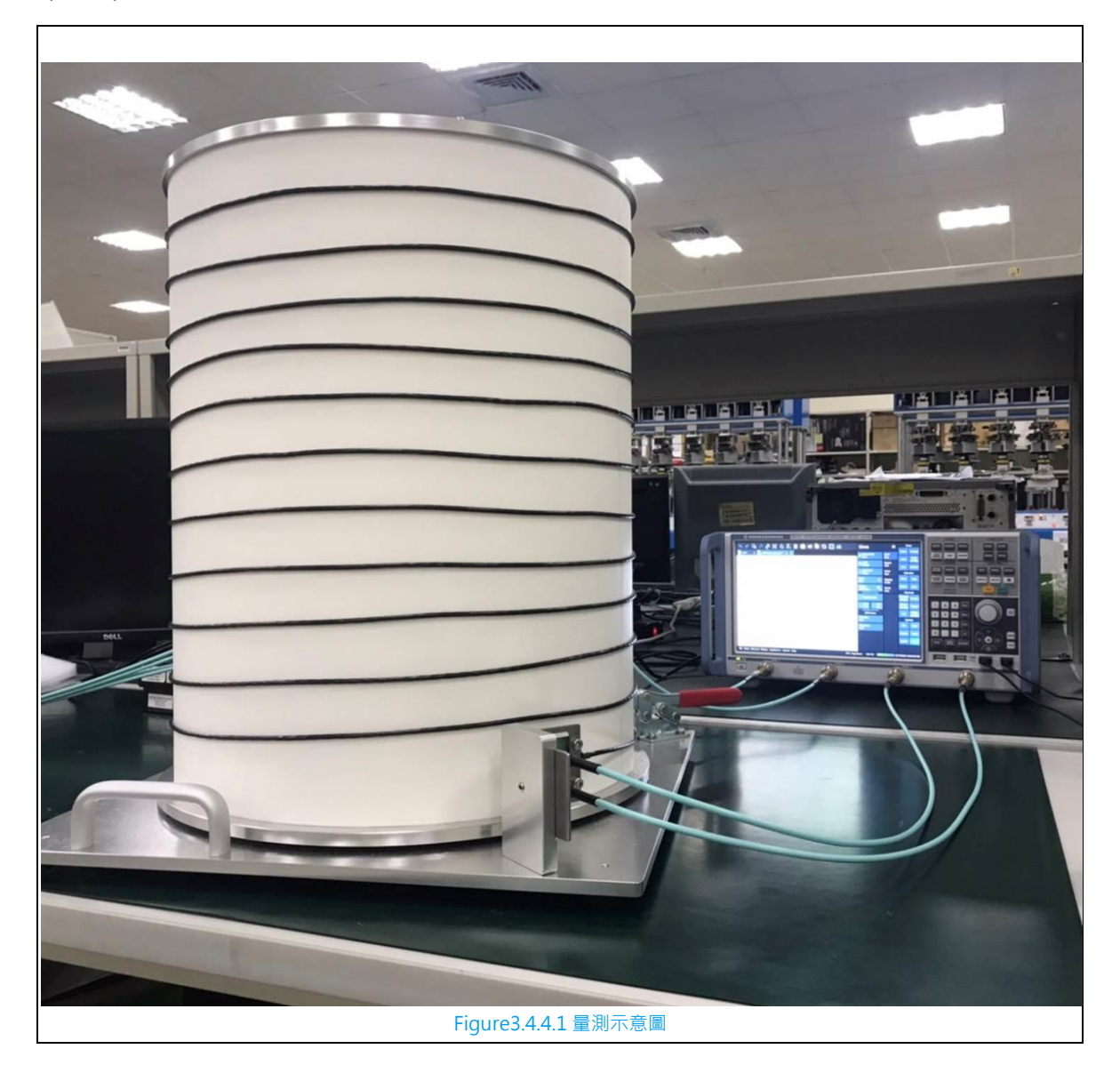

Rohde & Schwarz Application Note 47 - 51

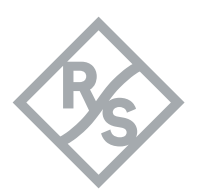

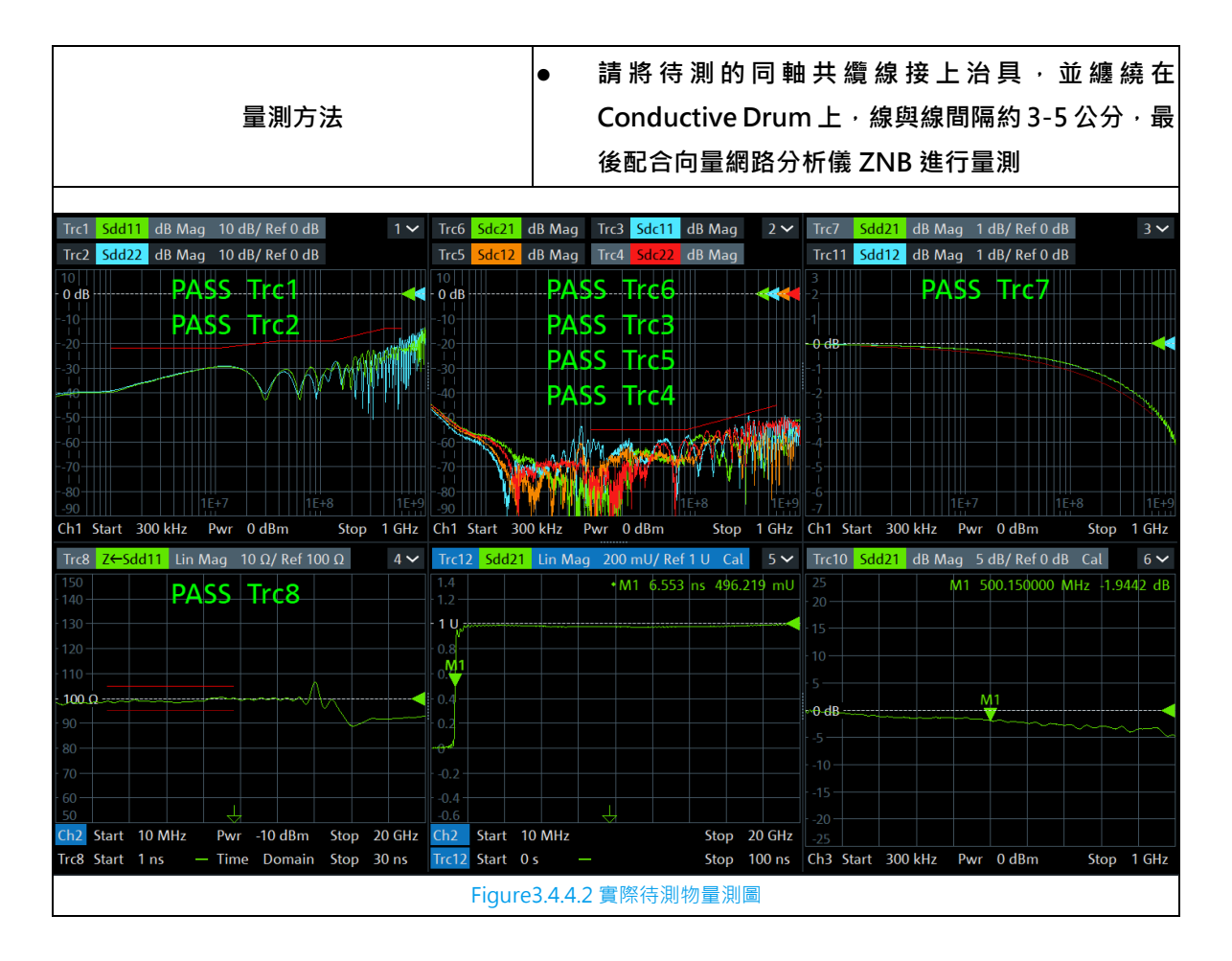

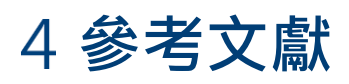

[1] Link Segment Type A (UTP) 1000BASE-T1 Ethernet Channel and Components Specification - TC9, Open Alliance, Weblink: TC9 (opensig.org)

[2] Automotive Ethernet 1000Base-T1 TC9 measurement using VNA, Weblink: Appl. Note, Tech. Info, White Paper, Edu. Note (PAD-T) (rohde-schwarz.com)

[3]汽車乙太網-TC9 測試的深度剖析, Weblink: 汽車乙太網-TC9 測試的深度剖析 | 百佳泰 Allion Labs

[2021/6/11 上午 10:43] Yang lan 5TWAEI:

[4]Channel and Components Requirements for 1000BASE-T1 Link Segment Type A

**Provide By** 

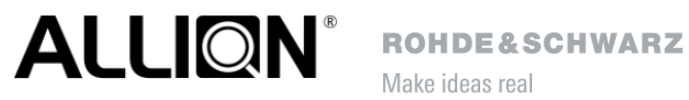

Make ideas real

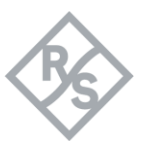

# 5 使用儀器及配件清單

| 機型                             | 規格                                  |
|--------------------------------|-------------------------------------|
| 向量網路分析儀 4 port 100kHz - 8.5GHz | R&S <sup>®</sup> ZNB8               |
| 延伸 ZNB8 4 port 的動態範圍           | R&S <sup>®</sup> ZNB-B54            |
| Cable                          | R&S <sup>®</sup> ZV-Z195            |
| 校正器                            | R&S <sup>®</sup> ZV-Z229            |
| 測試治具                           | R&S <sup>®</sup> RT-ZF7A            |
| 測試治具                           | Allion <sup>®</sup> AET20055        |
| 測試治具                           | Allion <sup>®</sup> AET21064        |
| 滾桶治具                           | Allion <sup>®</sup> Conductive Drum |

#### Rohde & Schwarz

The Rohde & Schwarz electronics group offers innovative solutions in the following business fields: test and measurement, broadcast and media, secure communications, cybersecurity, monitoring and network testing. Founded more than 80 years ago, the independent company which is headquartered in Munich, Germany, has an extensive sales and service network with locations in more than 70 countries.

www.rohde-schwarz.com

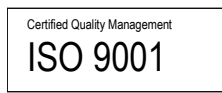

#### Rohde & Schwarz training

www.training.rohde-schwarz.com

#### Rohde & Schwarz customer support

www.rohde-schwarz.com/support

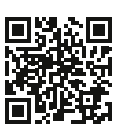

R&S<sup>®</sup> is a registered trademark of Rohde & Schwarz GmbH & Co. KG Trade names are trademarks of the owners. | Version 1 | 07.2021 | 使用 ZNB 完成 TC9 ( UTP ) 規範量測 Data without tolerance limits is not binding | Subject to change © 2020 Rohde & Schwarz GmbH & Co. KG | 81671 Munich, Germany www.rohde-schwarz.com